# Dopinger Seo Araçları Kullanım Kılavuzu

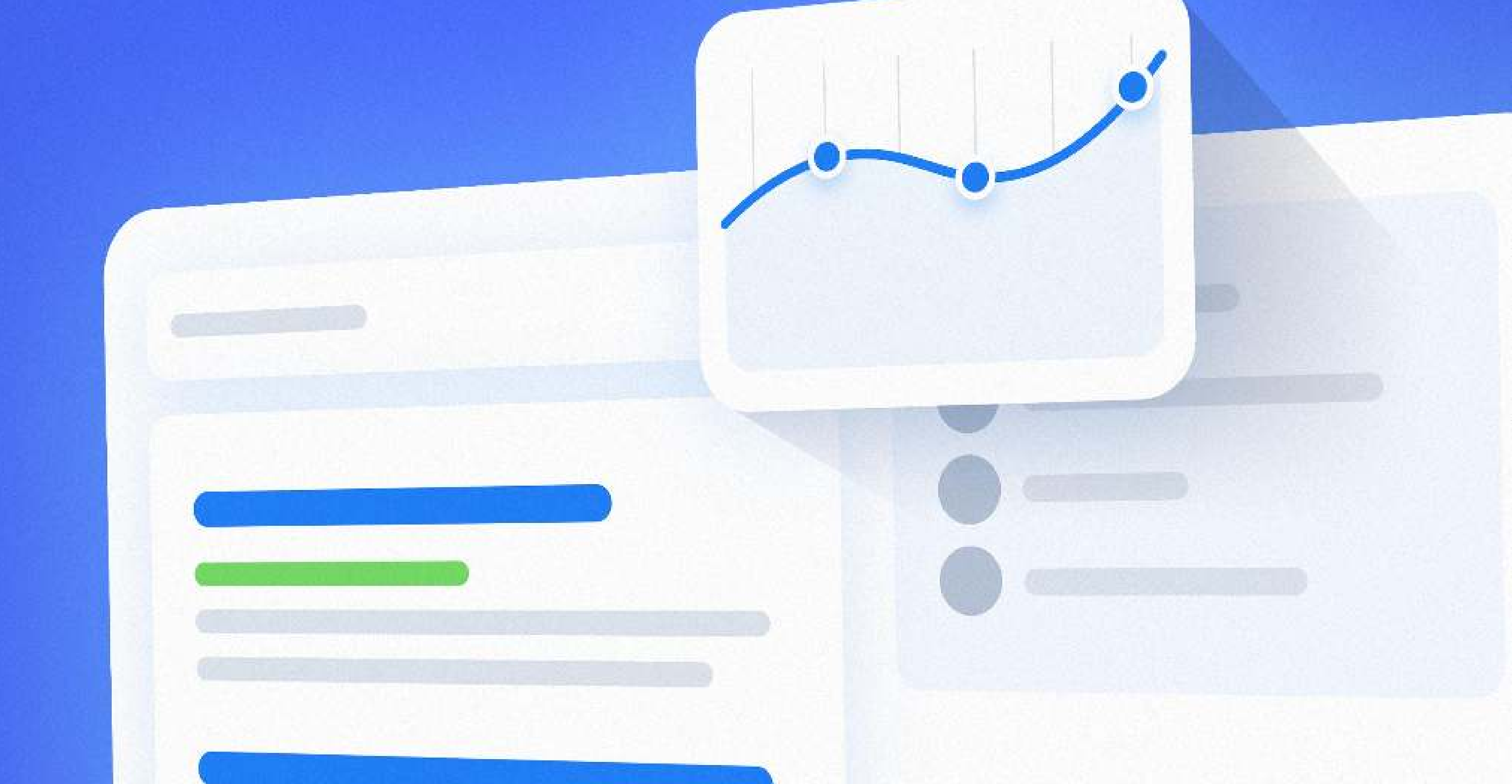

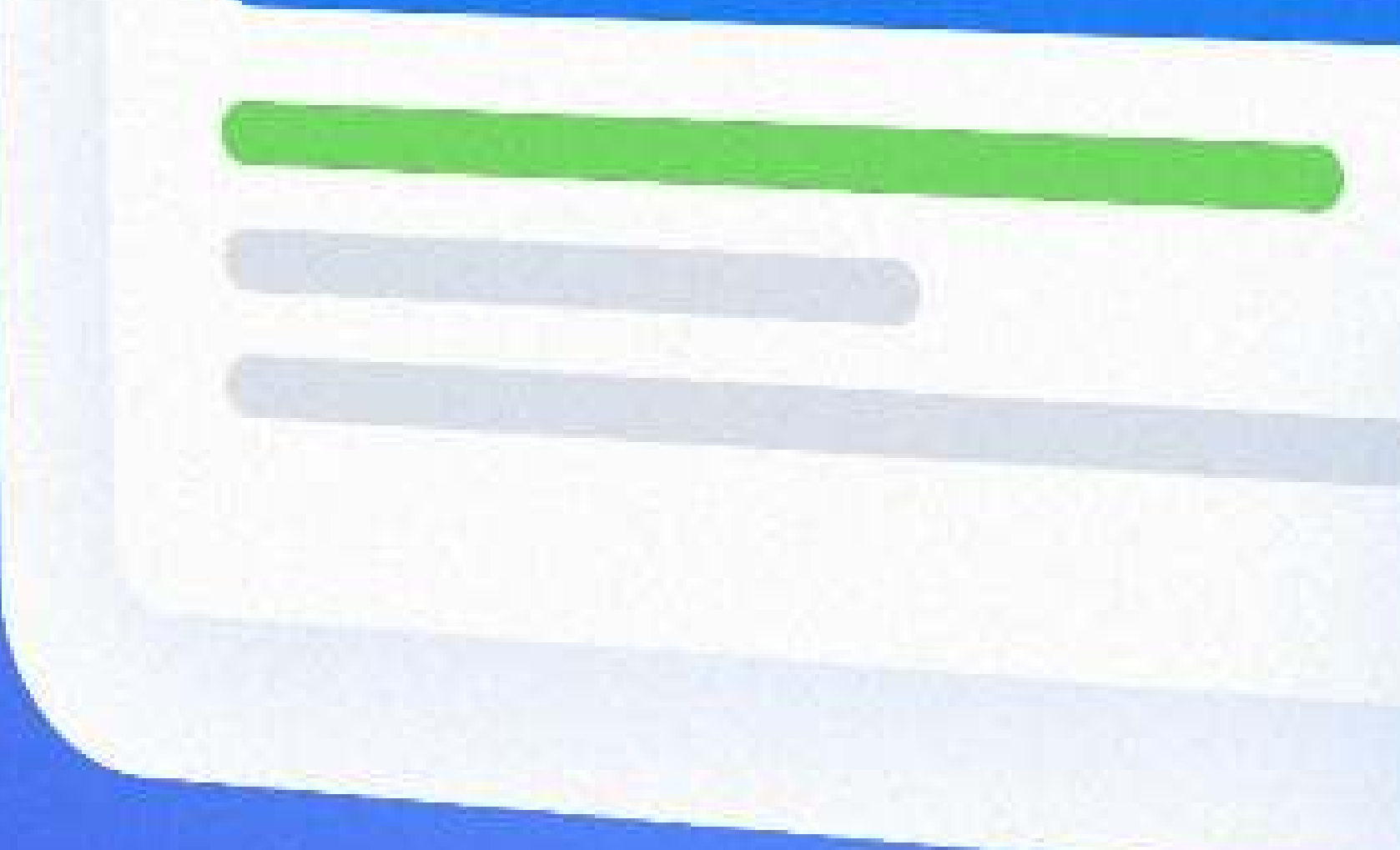

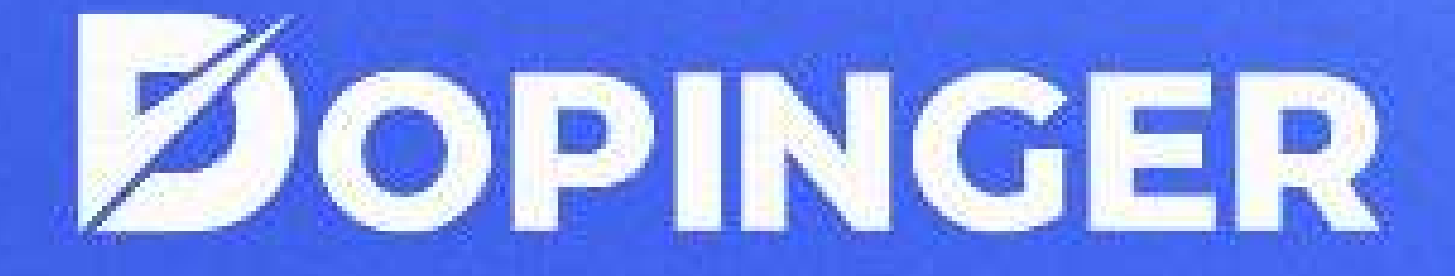

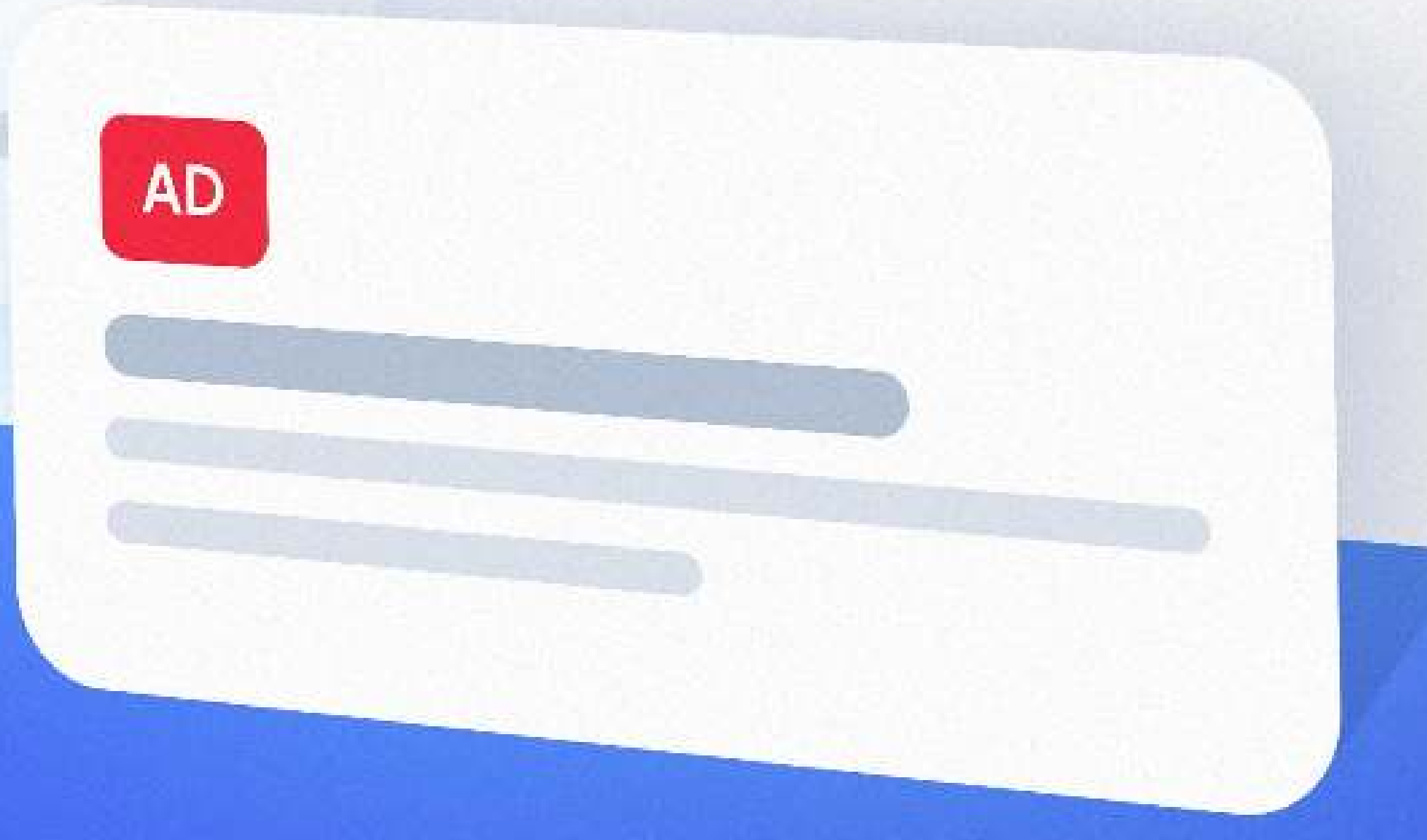

# DOPINGER SEO ARAÇLARI

www.dopinger.com

## 1.SEO Analiz

2. Sıra Bulucu

**3.Site Analiz** 

4. Rakip Analizi

5. Site Hiz Testi

6.Sıra Takip

## 7. Site Özgünlük Testi

## 8. Mobil Uyumluluk Testi

## 9. Yapısal Veri Testi

## SEO ANALIZ

### WEB SITENI ANALIZ ET & ÜCRETSİZ RAPORUNU AL!

Dopinger ücretsiz analiz aracımız ilgili alan girdiğiniz URL'nizin; web site analizini, içerik analizini, sayfa benzersizliği kontrolünü, sayfa hızını, en iyi sayfa analizini, rakip analizini ve anahtar kelime analizini yapmanızı sağlar.

### **SEO Analiz Aracı Nasıl Kullanılır?**

Google SEO analiz aracımızı kullanmanız için yapmanız gereken şey analiz etmek istediğiniz URL 'yi ilgili alana yazmaktır.

Google SEO analizi aracımız sayesinde SERP'deki konumunuzu daha net şekilde görebilir ve araç içerisinde size sunduğumuz SEO raporu kategorisinden rapor teslimat planı oluşturabilirsiniz. Ayrıca site analiz aracımızı daha iyi kullanabilmek için sizler için hazırladığımız SEO kılavuzunu da kullanabilirsiniz.

Eğer rakip analizi yapacaksanız rakibinizin URL'sini girmelisiniz.

Analiz et butonuna tıkladıktan sonra kolay bir şekilde ihtiyacınız olan verilere erişirsiniz.

KEYWORDS

O TIMZATION

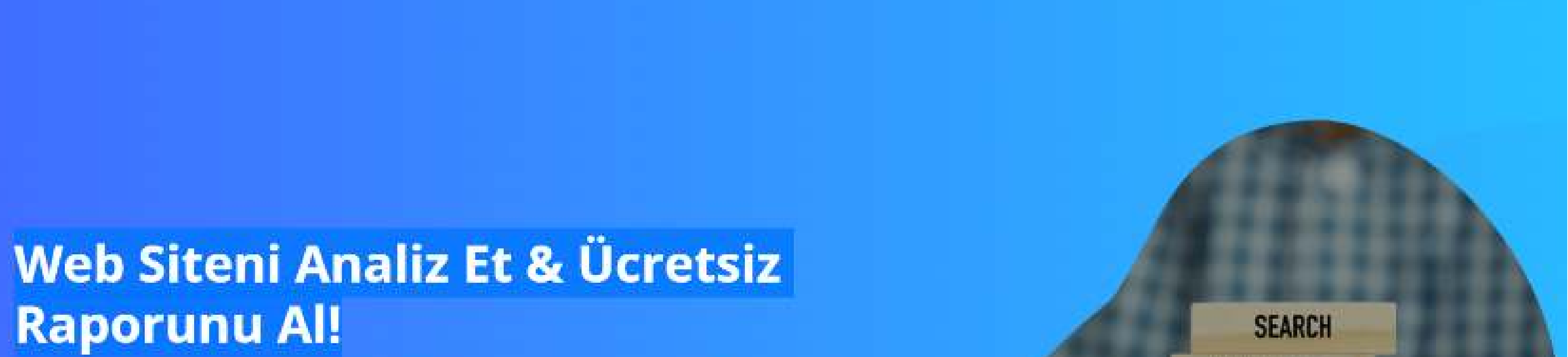

Dopinger SEO Analiz aracımız ile Site İçi SEO hatalarınızı veya başarılı olduğunuz noktaları görüntüleyebilirsiniz. Üstelik rapor sistemimiz sayesinde seo analiz sonucunuzu indirip, aksiyon alma firsatini yakalayabilirsiniz.

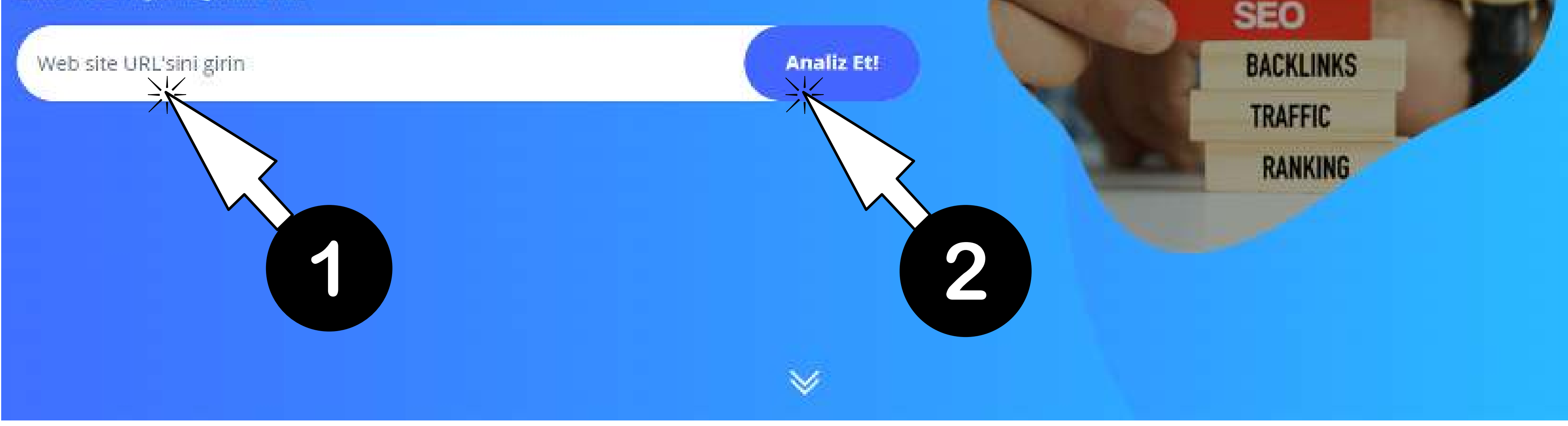

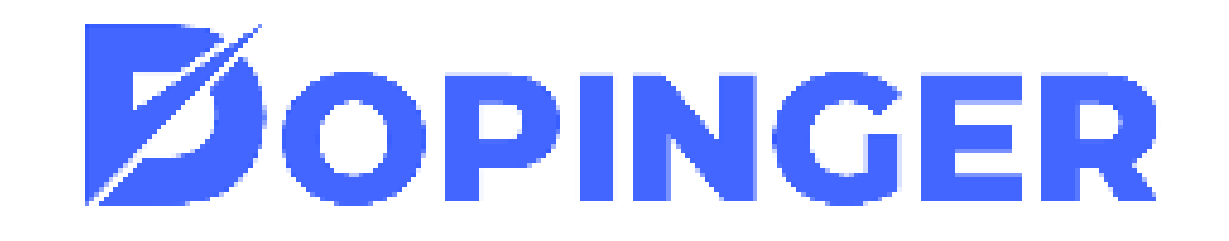

URL'yi girip analiz et'e tıklamanız ardından sizi aşağıdaki ekran karşılar. Bu alandan birçok veriyi analiz edebilirsiniz.

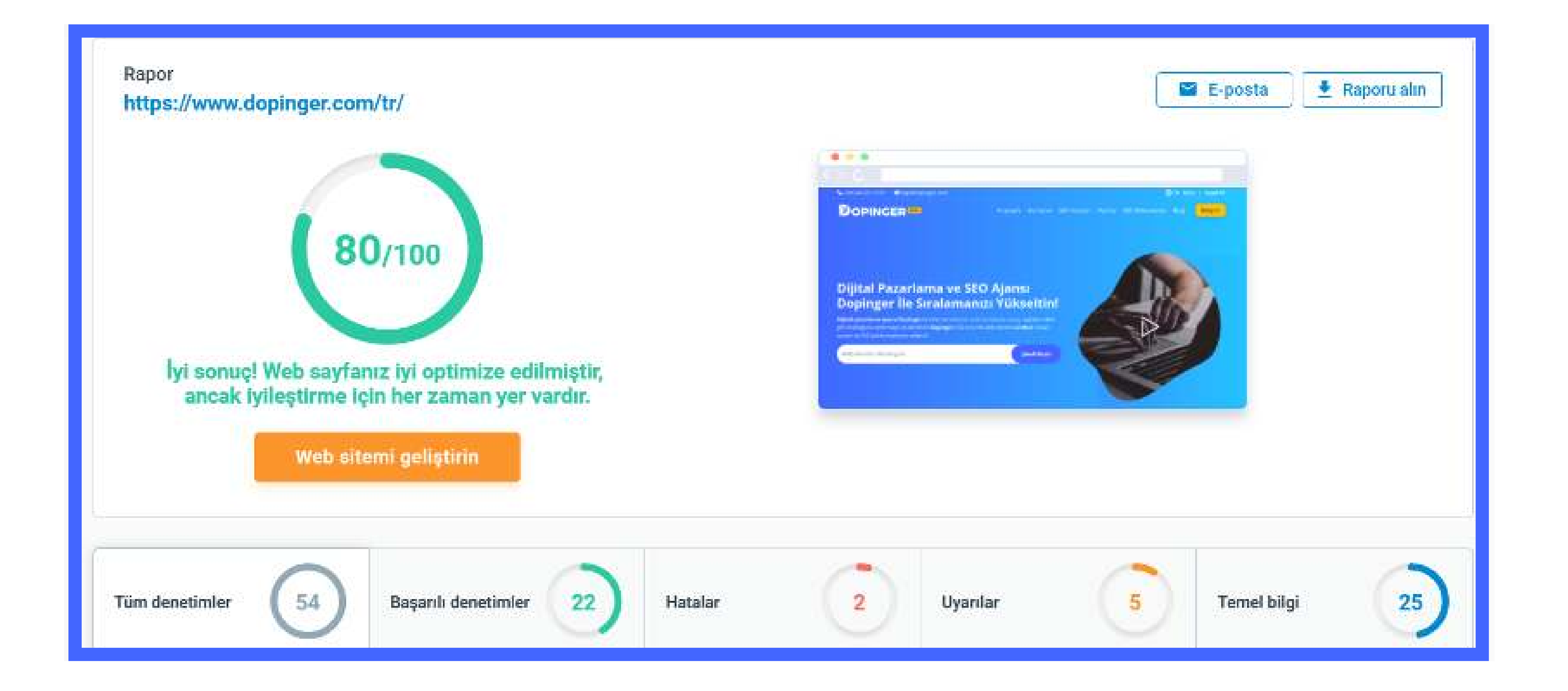

### SEO analiz ekranında sayfa içi SEO, indexleme, mobil uyumluluk, verim, sosyal medya varlığı, alan adı, sunucu ve güvenlik verilerine ait her şeyi detaylıca analiz edebilirsiniz.

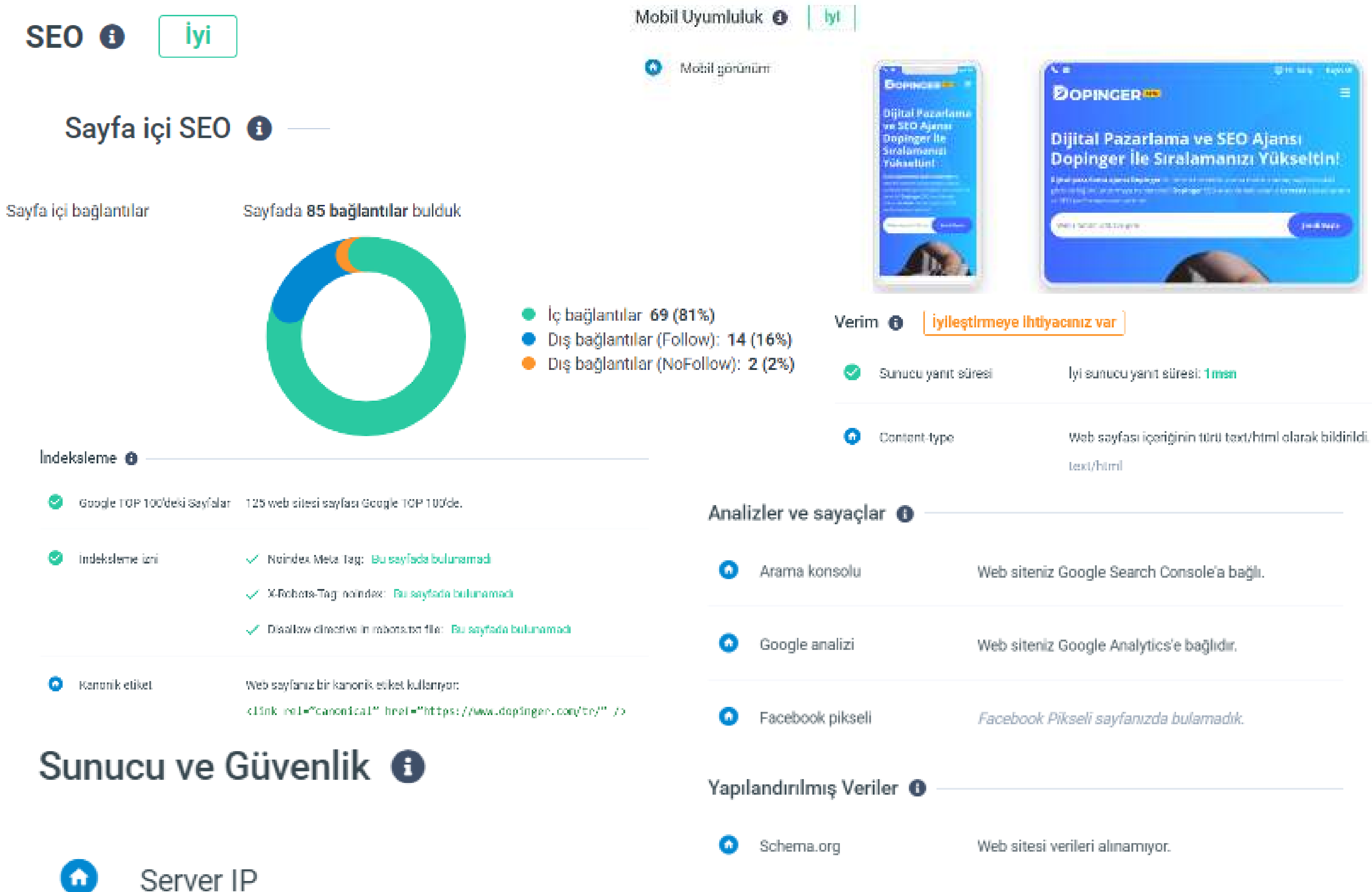

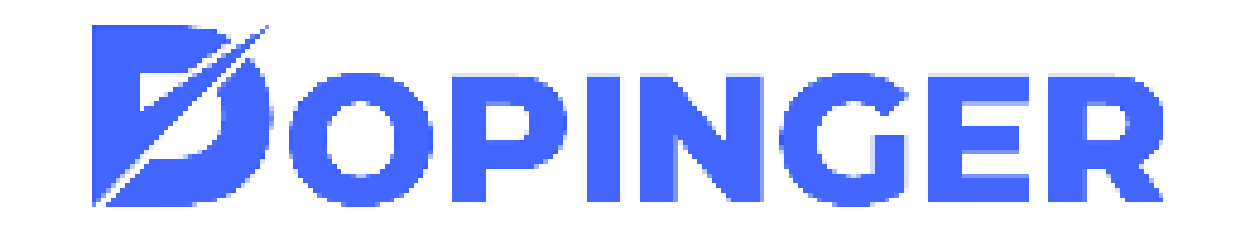

Dopinger SEO Analiz Aracı, tüm denetimler, başarılı denetimler, hatalar, uyarılar ve temel bilgilerden oluşturduğu paneli ile bu kategorileri kendi içlerinde de incelemenize olanak tanır. Aşağıdaki görselde görüldüğü gibi yalnızca hatalara bakıp, denetimleri filtreleyebilirsiniz.

Bir sonraki görselde ise yalnızca başarılı denetimleri inceleyebileceğiniz analiz sayfamız mevcut.

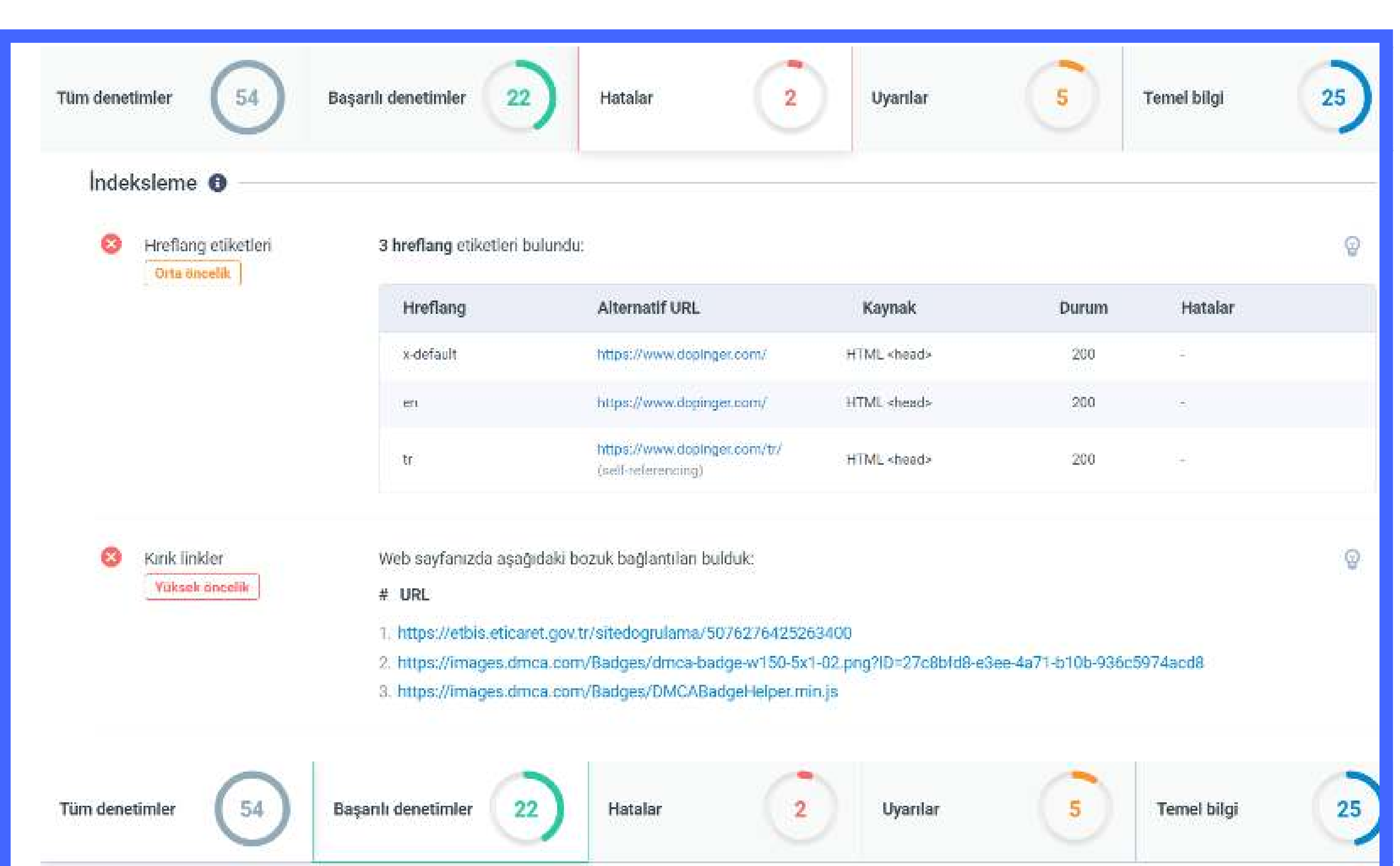

| 0 | Başlık              | Dijital Pazarlama ve Dö<br>Uzunluk: 60 karakterler                          | Dijital Pazarlama ve Dönüşüm Garantili SEO Ajansı   Dopinger<br>Uzunluk: 60 karakterler (480) piksel |                           |                         |                            |                   |  |  |
|---|---------------------|-----------------------------------------------------------------------------|----------------------------------------------------------------------------------------------------|---------------------------|-------------------------|----------------------------|-------------------|--|--|
| 0 | Meta açıklaması     | Dijital Pazarlama ve SE<br>ing etkisi yaratalım.<br>Uzunluk: 156 karakterle | O Ajansı Dopinger ile s<br>er (1.248) piksel                                                         | iz de sitenize hak ettiĝi | değeri verin. Profesyon | el hizmetlerimiz ile perfo | ormansınıza dop ( |  |  |
| 0 | H Etiket Başlıkları | Sayfada aşağıdaki baş                                                       | lıkları bulduk:                                                                                      |                           |                         |                            |                   |  |  |
|   |                     | <h1> (1)</h1>                                                               | <h2> (8)</h2>                                                                                        | <h3> (0)</h3>             | <h4> (0)</h4>           | <h5> (0)</h5>              | <h6> (0)</h6>     |  |  |
|   |                     | <h1> Dijital Pazarl</h1>                                                    | ama ve SEO Ajansı Dop                                                                                | inger İle Sıralamanızı Y  | ükseltin!               |                            |                   |  |  |

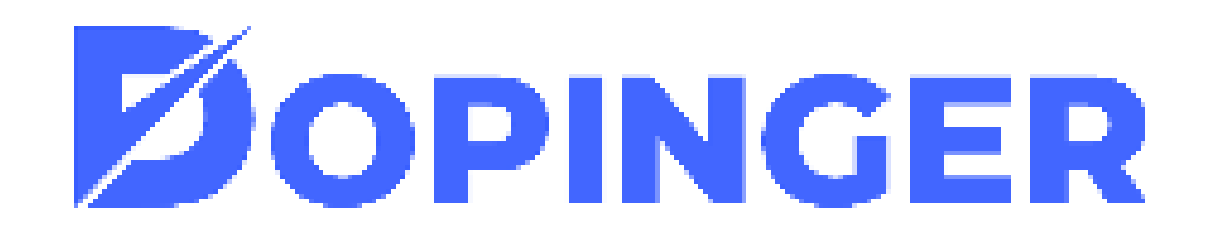

## SIRA BULUCU

SİTENİZİN KAÇINCI SIRADA OLDUĞUNU ÜCRETSİZ GÖRÜNTÜLEYİN!

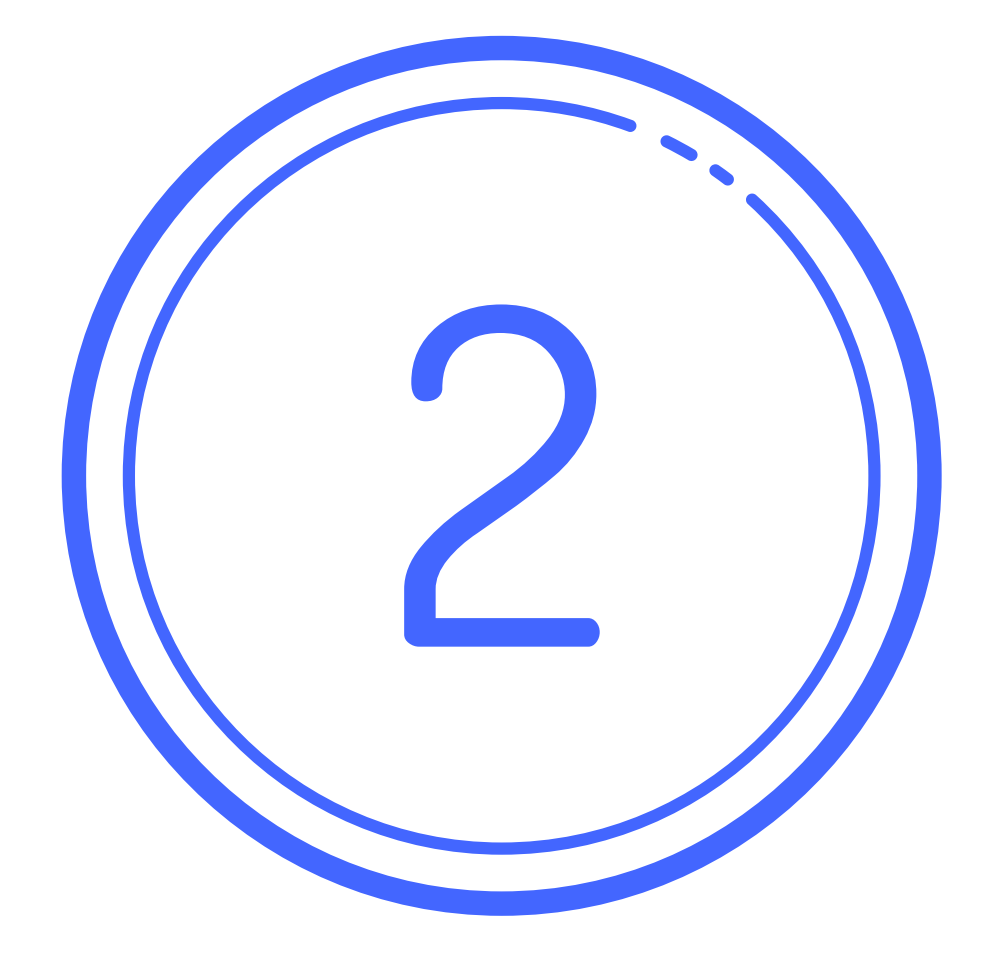

### **Sıra Bulucu Aracı Ne İşe Yarar?**

**Dopinger sıra bulucu** programı sitelerin arama motoru sonuçlarında sıraladığı anahtar kelimelerin pozisyonlarını belirler ve anahtar kelimelerin organik pozisyonlarını gerçek zamanlı olarak analiz ve takip etmeye yardımcı olur.

- Sayfanızın arama motoru sonuçlarında kaçıncı sırada olduğunu görebilirsiniz,
- Sayfadaki anahtar kelime dağılımlarını görebilirsiniz,
- Anahtar kelimelerin indeks alıp almadığını görebilirsiniz,
- Aylık, haftalık ve günlük periyodlara göre ayrıntılı ölçeklendirmeler ile sonuçlar elde edersiniz,
- Anahtar kelimelere göre sıralamalarınızı görebilirsiniz.
- Türkiye'de bulunan en iyi google sıra bulucu aracıdır!

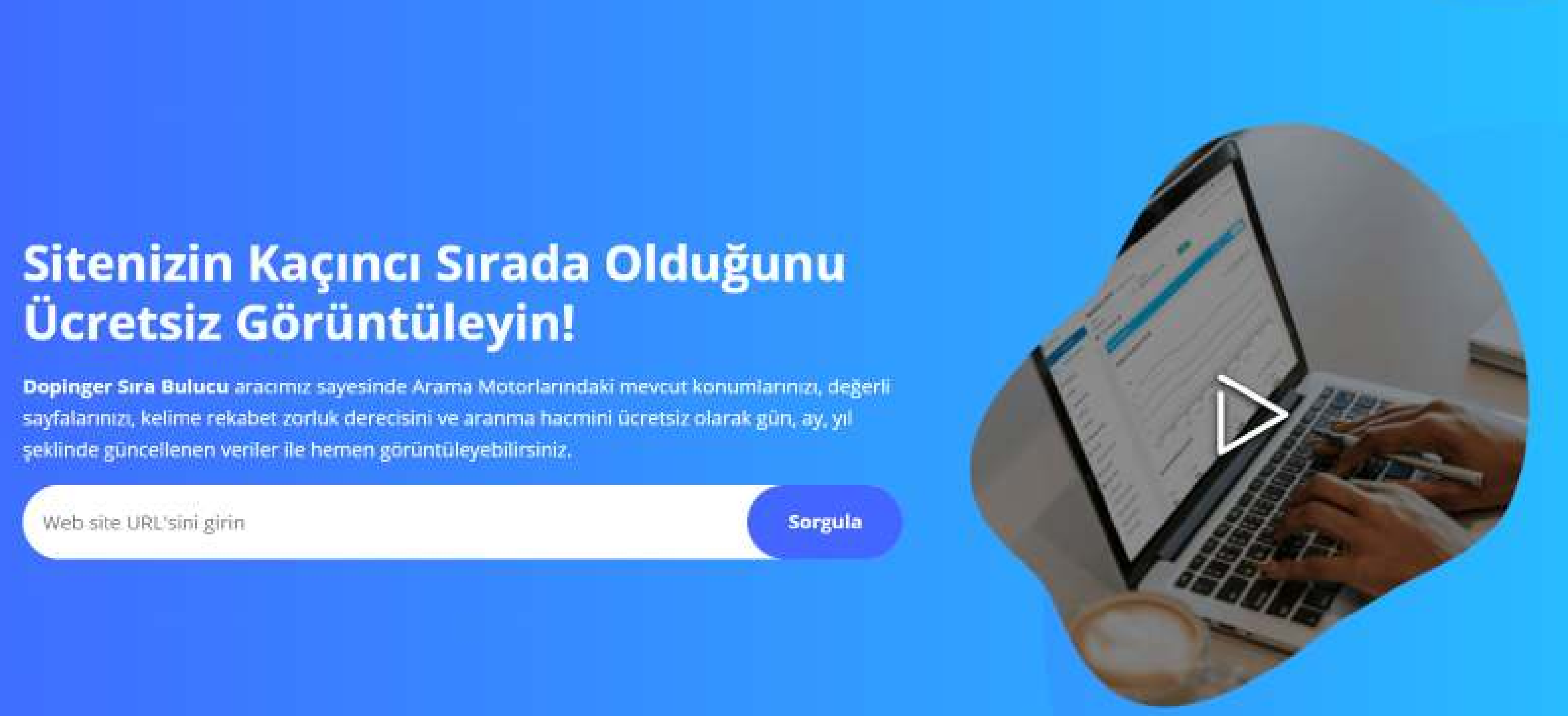

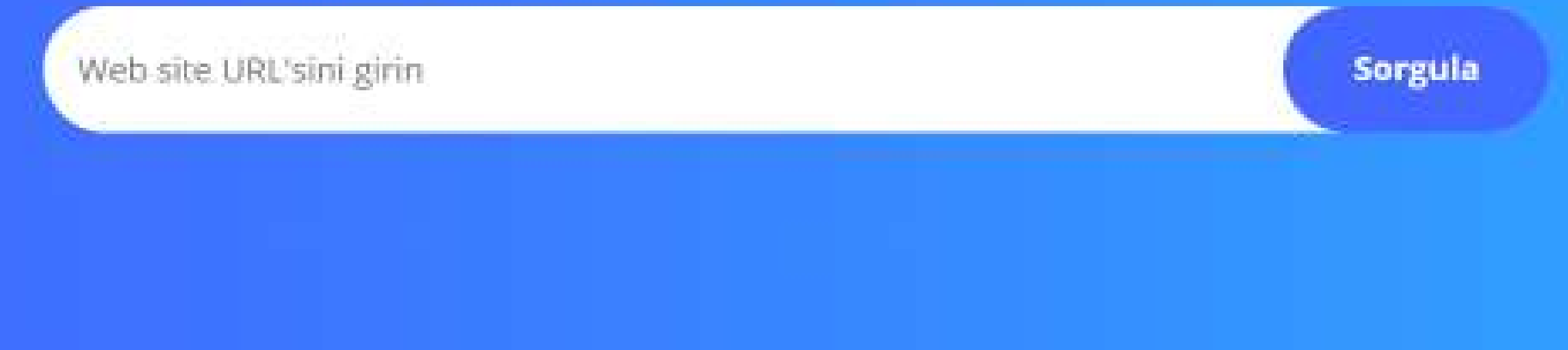

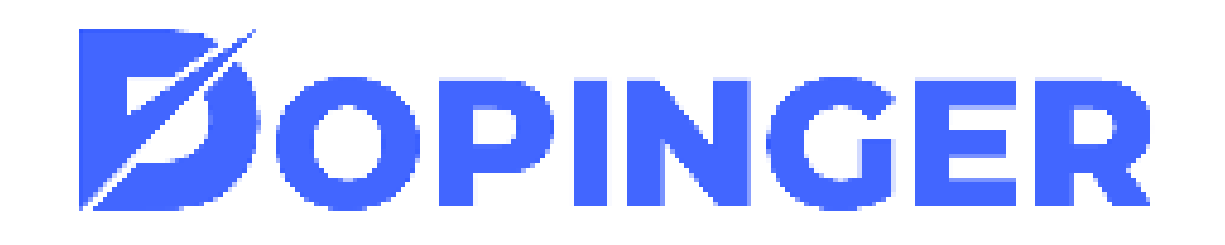

### Sıra Bulucu Aracı Nasıl Kullanılır?

İlk olarak analiz etmek istediğiniz web sitenizin URL adresini girin. Sorgula dedikten sonra karşınıza anahtar kelime dağılımlarına göre analiz sonuçları çıkacaktır.

Web sitenizin Google üzerinde kaçıncı sıraya kadar kontrol edilmesini Top10 ve Top100 arasındaki birçok seçenek üzerinden belirleyin. Dilerseniz gün, ay ve hafta bazlı zaman dilimi ölçeklendirmesi yapın. Ve son olarak anahtar kelimenizin konumunu ve dağılımlarını en ince ayrıntılarına göre analiz edin.

> Sitenizin Kaçıncı Sırada Olduğunu Ücretsiz Görüntüleyin!

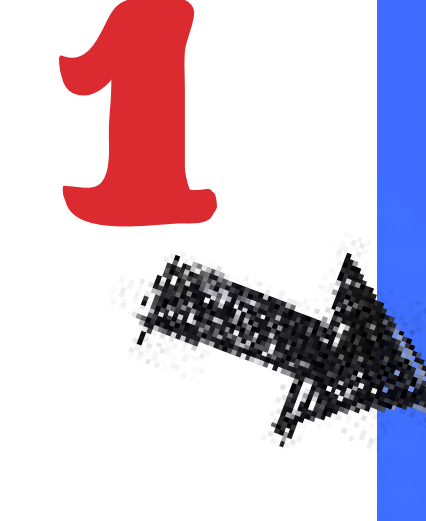

**Dopinger Sıra Bulucu** aracımız sayesinde Arama Motorlarındaki mevcut konumlarınızı, değerli sayfalarınızı, kelime rekabet zorluk derecisini ve aranma hacmini ücretsiz olarak gün, ay, yıl şeklinde güncellenen veriler ile hemen görüntüleyebilirsiniz.

www.dopinger.com/tr

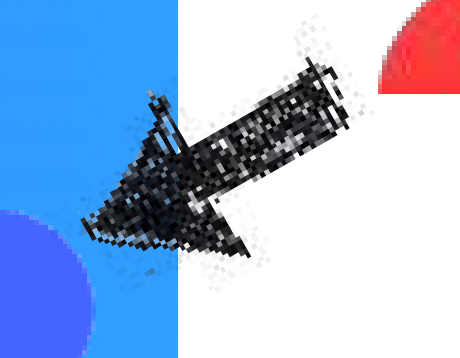

Sorgula

İlk olarak sizi 'Top'daki Anahtar Kelime Sayısı' başlıklı bir sayfa karşılayacak. Buradan Top100'ü analiz edebilir, **tarihlere göre** inceleyebilirsiniz.

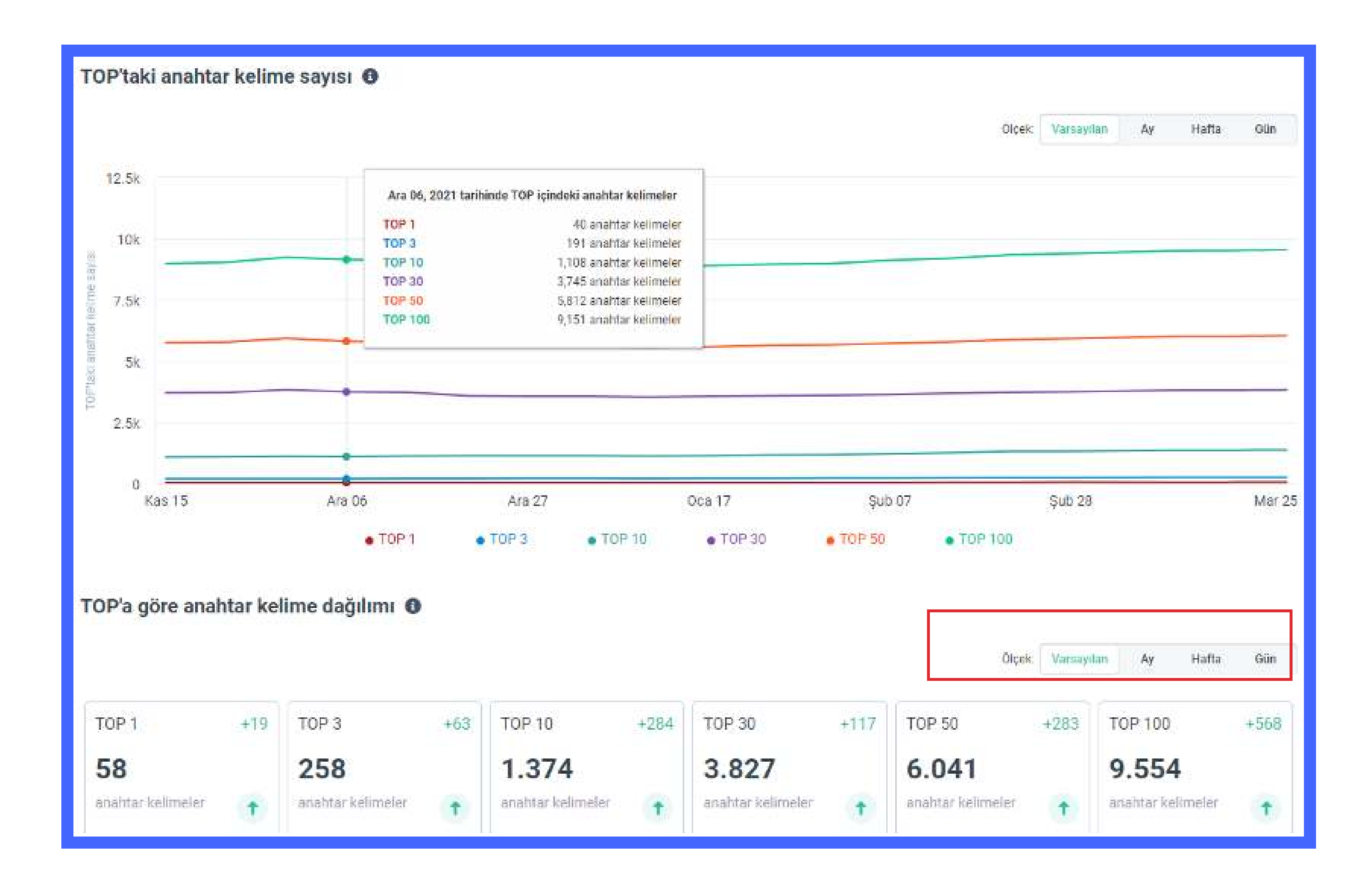

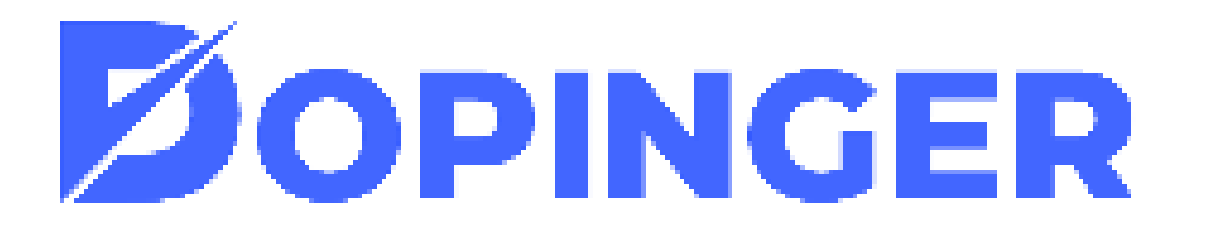

Sayfanın aşağılarına indiğinizde anahtar kelimelerinizin SERP(arama motoru sonuç sayfası)'te kaçıncı sırada yer aldığını inceyelebileceksiniz.

| Filtre | eler: 0 Anahtar kelime                              |   | IRL TOP 100                          | <ul> <li>✓ Dinamikler</li> </ul> |        |                     |              |
|--------|-----------------------------------------------------|---|--------------------------------------|----------------------------------|--------|---------------------|--------------|
| #      | Anahtar kelimeler (9,603)                           |   | URL                                  | Mar 29                           | Mar 30 | Aramalar            | ↓ Popülerlik |
| 1.     | facebook business manager                           | G | /tr/blog/facebook-business-manager/  | 10                               | 10     | 5000 <mark>0</mark> | н            |
| 2.     | facebook business                                   | G | /tr/blog/facebook-business-manager/  | 8                                | 8      | 50000               | н            |
| 3.     | google webmaster tools                              | G | /tr/google-webmaster-tools-nedir/    | 11                               | 11     | 5000 <mark>0</mark> | H            |
| 4.     | site içi seo                                        | G | /tr/site-ici-seo-nasil-yapilir/      | 4                                | 4      | 2022                | н            |
| 5.     | filezilla                                           | G | /tr/filezilla-nedir/                 | 12                               | 12     | 1810 <mark>0</mark> | H            |
| 6.     | site içi linkleme                                   | G | /tr/site-ici-linkleme-nasil-yapilir/ | 9                                | 9      | 1104                | Ħ            |
| 7.     | wp super cache ayarları                             | G | /tr/wp-super-cache/                  | 9                                | 9      | 581                 | н            |
| 8.     | siteyi google <mark>d</mark> a üst sıralara çıkarma | G | /tr/google-ust-siralara-cikma/       | 10                               | 10     | 545                 | н            |
|        |                                                     |   |                                      |                                  |        |                     |              |

### Listedeki kategorilere geldiğinizde hepsi için detaylı bir açıklama bulabilirsiniz.

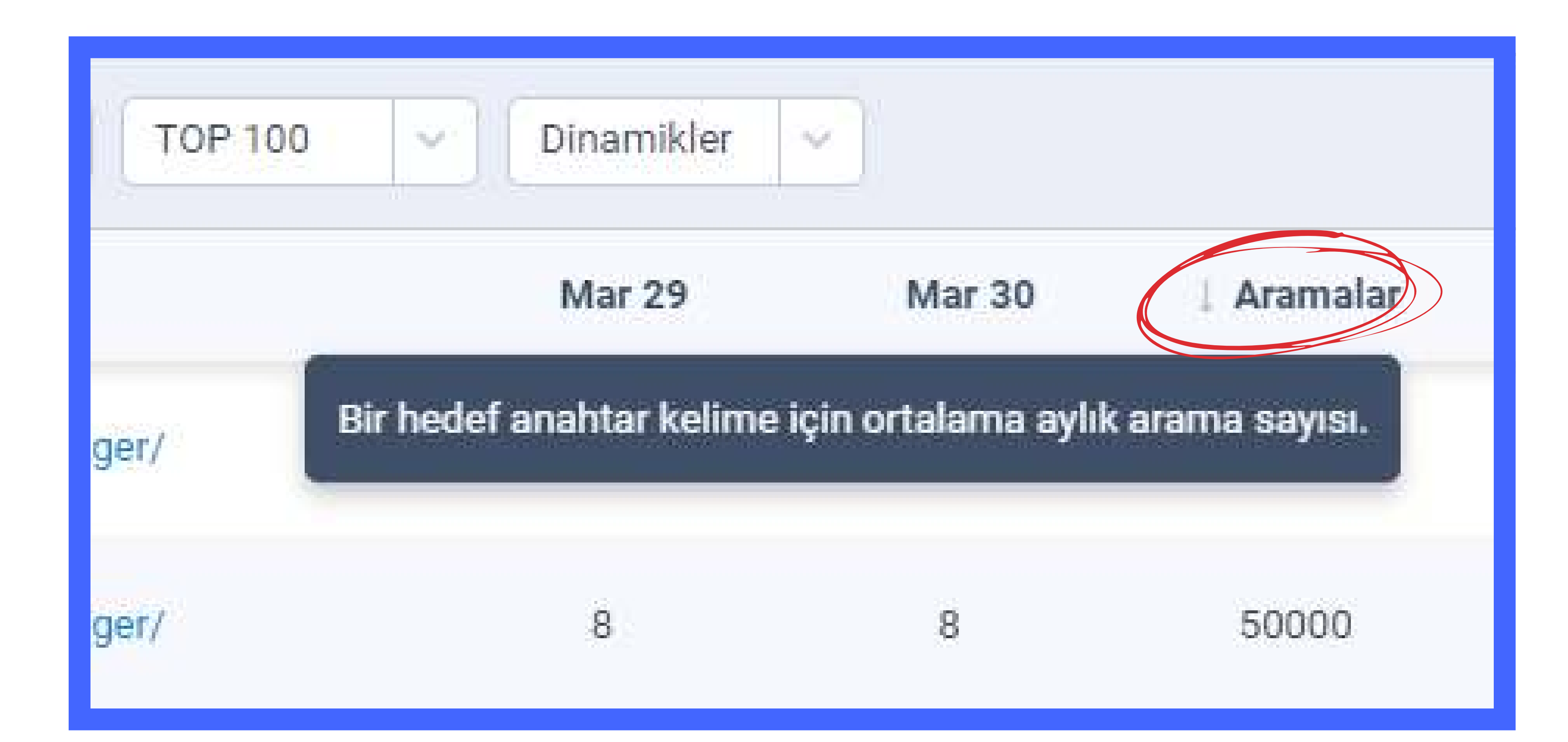

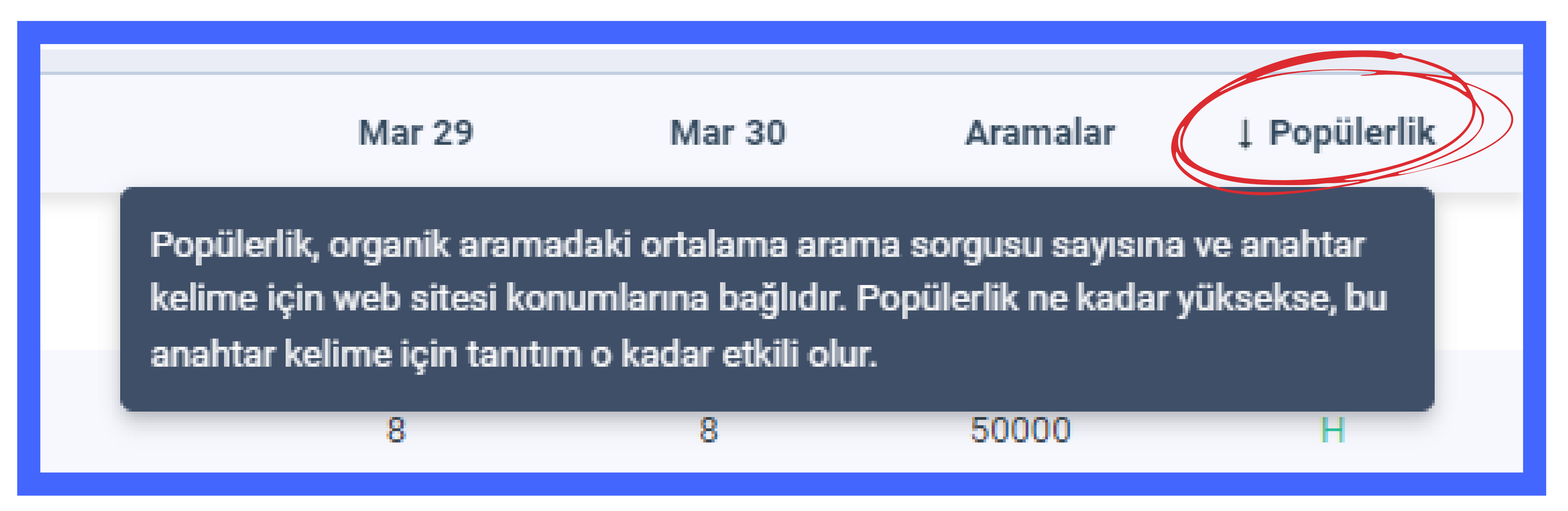

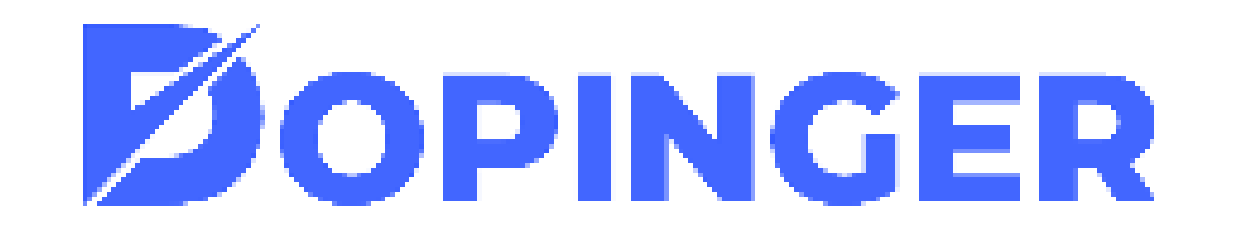

# SITE ANALIZ

### SİTE ANALİZ ARACI İLE PERFORMANSINIZI ARTIRIN!

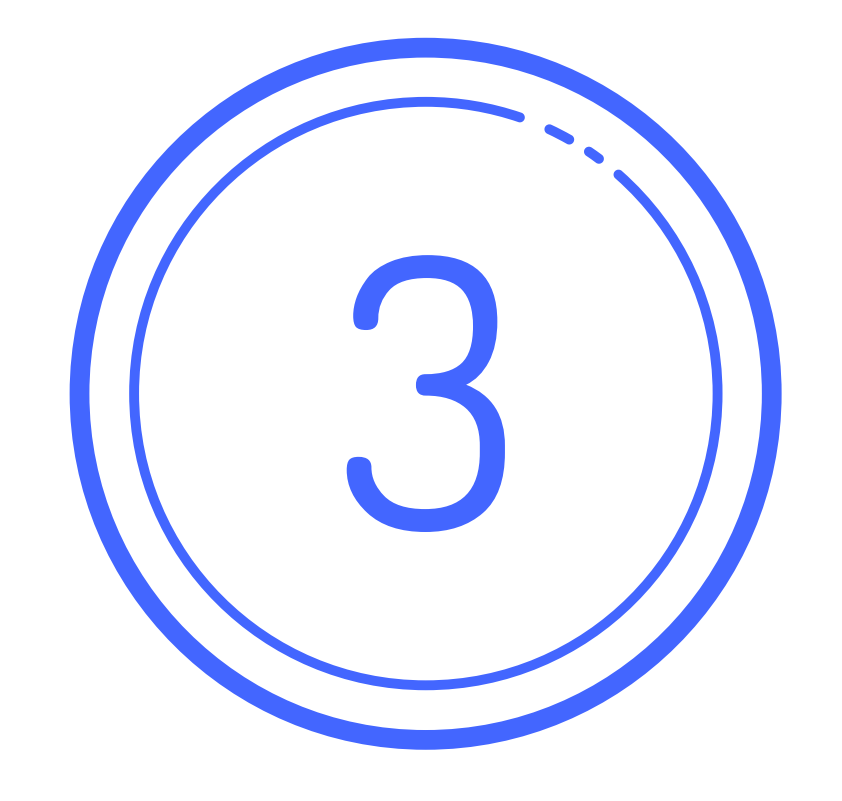

Site analizi web sitenizin arama motoru sonuçlarındaki durumlarını analiz edebileceğiniz ve sitenizde bulunan eksiklik ve hataları tespit edebileceğiniz bir çalışma bütünüdür. Web site analizi sitenizden toplayabileceğiniz verileri işletmeniz hakkında bilgi edinmek için kullanmanızı sağlar.

### Site Analiz Programı Avantajları Nelerdir?

Google Site analiz programı sitenizin teknik anlamdaki detaylarını ve arama motorlarındaki durumunu sizlere aktarır. Genel bir SEO analizi yapmadan önce sitenizin ne durumda olduğunu bilmek için site analizi yapmanız çok önemlidir. Site analizinin avantajları başlıca şunlardır;

- Site alt yapınızın ne durumda olduğunu öğrenirsiniz.
- Web sitenizin SEO uyumluluğunu ölçersiniz.
- Sitenizin denetimini ve kontrolünü sağlarsınız.
- Web siteniz içerisindeki hataları düzeltirsiniz.
- Analizden kazandığınız sonuçlara göre web sitenizi düzeltmenize, ek stratejiler belirlemenize fayda sağlar.

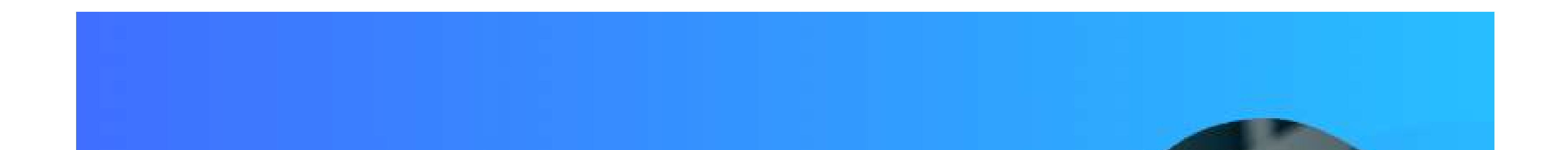

### Site Analiz Aracı ile Performansınızı Artırın!

Dopinger ücretsiz site analiz aracımız ile web sitenizi analiz edin, tüm hatalarınızı öğrenin ve profesyonel tavsiyeler alınl Rakiplerinizin önüne geçerek hedeflerinize bir adım daha yaklaşınl

Web site URL'sini girir

Analiz et

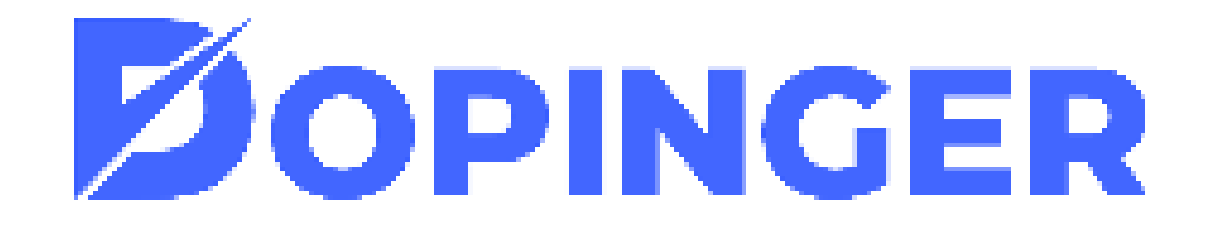

### Site Analiz Aracı Nasıl Kullanılır?

Web site analizi aracını kullanmak oldukça basittir. Sitenizin URL adresini Web sayfası analizi kategorimizdeki URL alanına yazdıktan sonra "Kontrol" butonuna basmanız yeterli olacaktır. Hemen ardından aracımız sitenizi; sayfa içi SEO, indeksleme, analitik ve sayaçlar, yapılandırılmış veri, mobil uyumluluk, verim, sunucu ve güvenlik, Domain (alan adı) ve sosyal medya varlığı alt başlıklarında en ince ayrıntısına kadar analiz eder. Bu analizler doğrultusunda sayfanızın geliştirilmesi gereken noktaları geliştirilir.

Sayfanın aşağılarına indiğinizde anahtar kelimelerinizin SERP(arama motoru sonuç sayfası)'te kaçıncı sırada yer aldığını inceyelebileceksiniz.

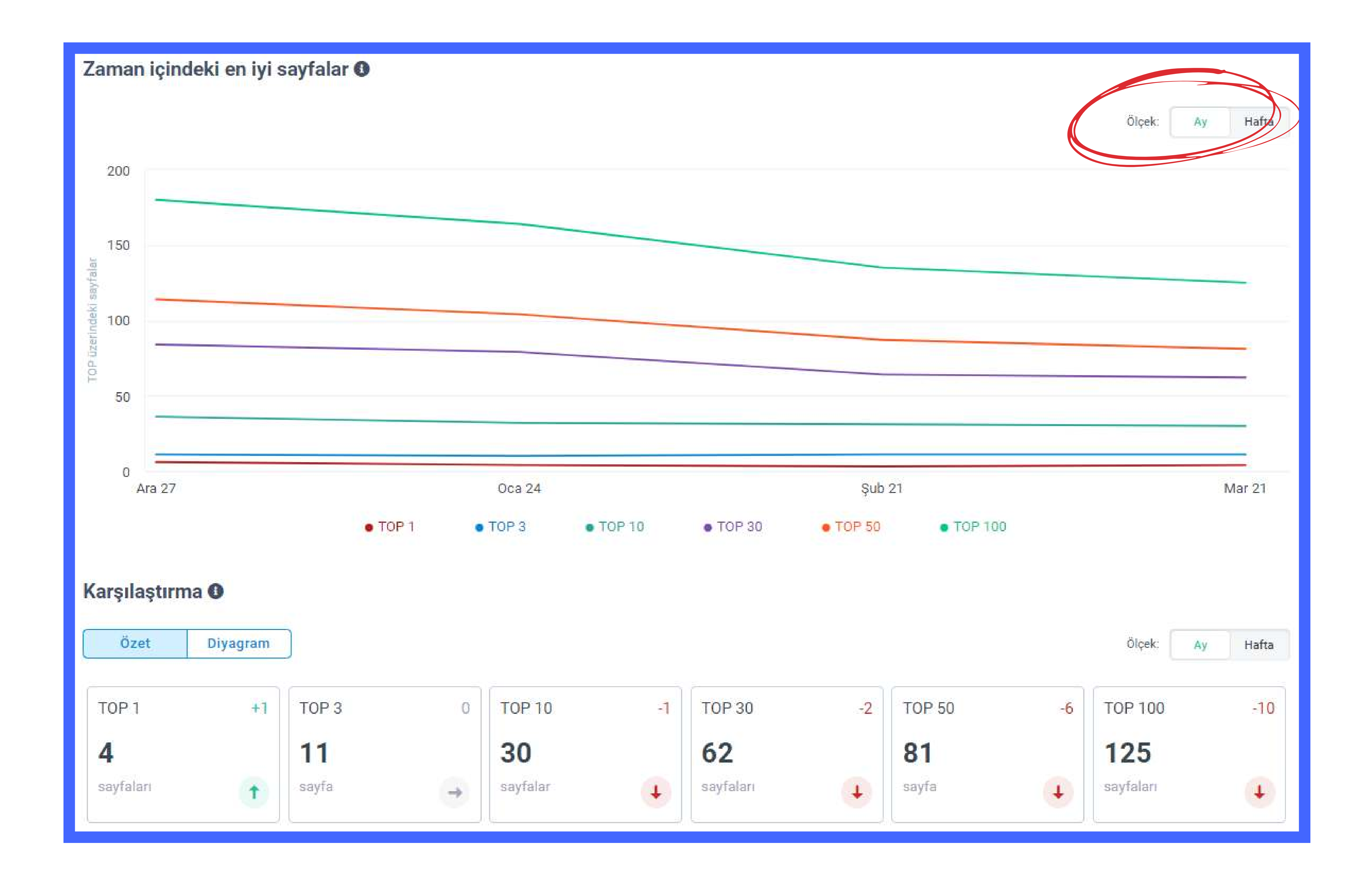

İşaretlediğimiz alandan ay veya haftayı seçerek daha detaylı inceleme yapabilirsiniz.

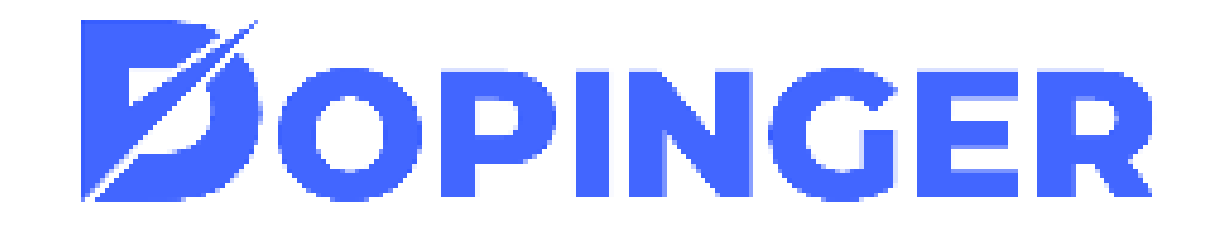

Ayrıca sizi karşılayan ekranın altında iyi sayfalarınızın URL'lerinin olduğu tablodan detaylı inceleme de yapabilirsiniz.

| TOP'taki sayfalar ①       Image: Top üzerindeki anahtar kelimeleri keşfedin         Tarih aralığı       Image: Tarih aralığı         Image: Tarih aralığı       Image: Top üzerindeki anahtar kelimeleri keşfedin |   | Raporu alın       |
|----------------------------------------------------------------------------------------------------|---|-------------------|
| Filtreler: ① Bir URL girin     TOP 100     Dinamikler                                                                                                    |   |                   |
| # Sayfalar (125)                                                                                                    |   | 1 Mar 21 - Mar 25 |
| 1. /tr/seo-analiz/                                                                                                    | Q | 132 +6            |
| 2. /tr/sira-bulucu/                                                                                                    | Q | 86 <sup>+1</sup>  |

| 3. /tr/site-analiz/   | Q | 77+1     |
|-----------------------|---|----------|
| 4. /tr/seo/           | Q | 74 +3    |
| 5. /tr/seo-fiyatlari/ | Q | 60       |
| 6. /tr/               | Q | -1<br>52 |
| 7. /tr/seo-kitabi/    | Q | 40 +1    |

### İncelediğiniz her tablo için rapor oluşturabilirsiniz.

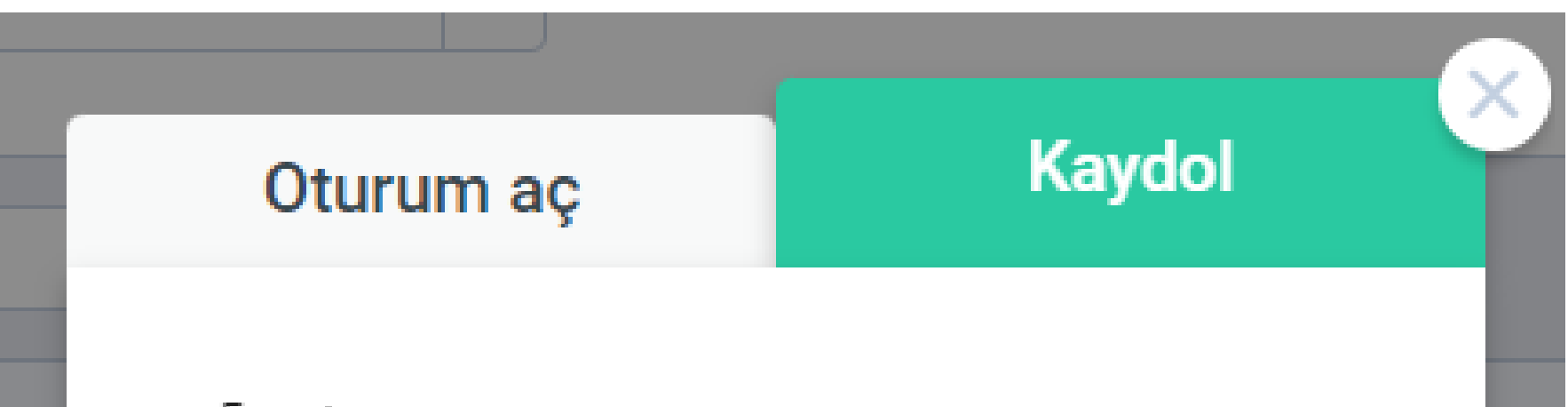

| Şifreyi Onayla                   | Parola         | 66 |
|----------------------------------|----------------|----|
| Şifreyi Onayla<br>Şifreyi Onayla | raivia         |    |
| Şifreyi Onayla 🗞                 | Şifreyi Onayla |    |
|                                  | Şifreyi Onayla | Ø  |
| Kullanici adi                    | Kullanıcı adı  |    |
| Kullanıcı adı                    | Kullanıcı adı  |    |
|                                  |                |    |
|                                  |                |    |

Fakat bu aşamayı tamamlamak için Dopinger üyesi olmanız gerekmektedir. Bu nedenle analizlerinizi detaylı yapabilmek ve en iyi verimi alabilmek için üye olmayı unutmayın!

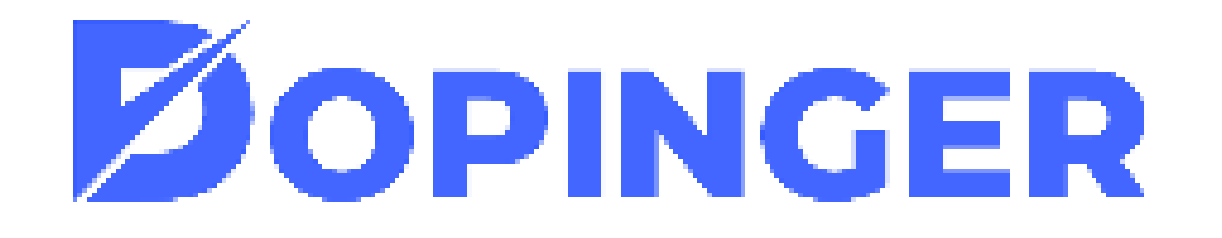

## RAKIP ANALIZI

### RAKİPLERİNİZE DAİR TÜM DETAYLARI TEK TIKLA ÖĞRENİN!

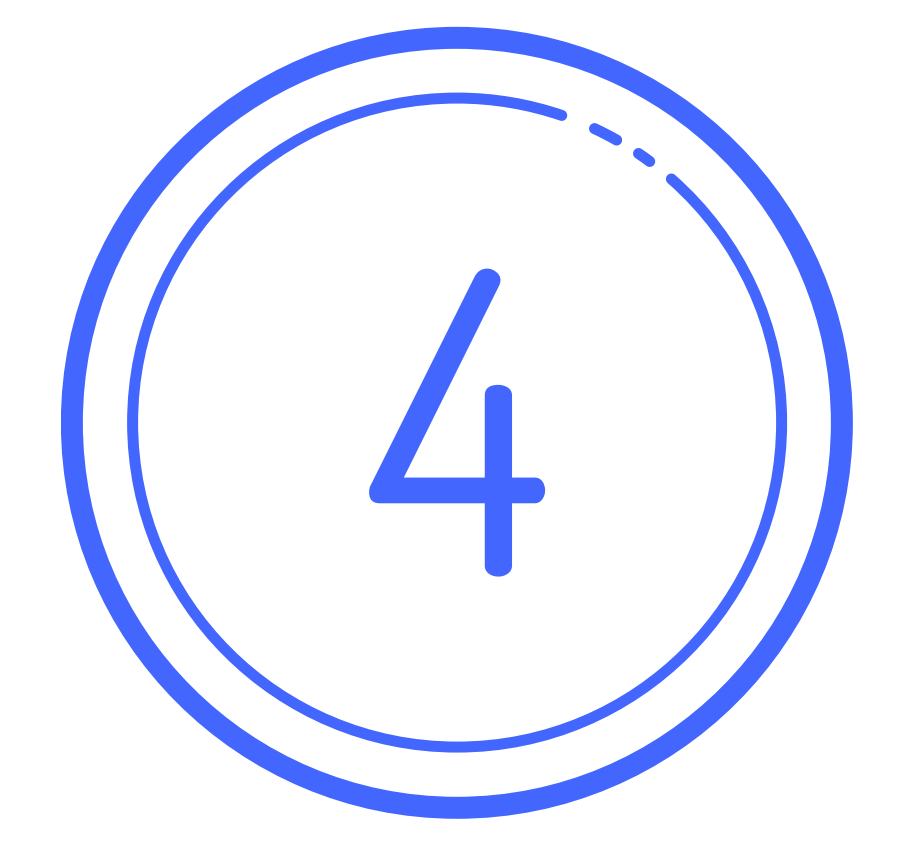

### **Rakip Analiz Aracı Nedir?**

Bir SEO çalışmasına başlamadan önce, rakiplerin anahtar kelime analizi ve içerik analizlerini yapmak en temel adımlardan biridir. Dopinger Rakip Analiz Aracı sizlere rakiplerinizi ücretsiz olarak analiz etme fırsatı vermektedir. Rakiplerinizi analiz ederek, içeriğinizi SEO uyumlu hale getirebilir, Google site sıralamalarınızı arttırabilirsiniz. Sitemizde ki Rakip Analiz Aracı mobil uyumlu olup, aracın kullanımı oldukça kolaydır, diğer analiz sitelerinde ki analiz araçları gibi kafanızı karıştıracak ya da sizi zorlayacak herhangi bir adımla karşılaşmazsınız.

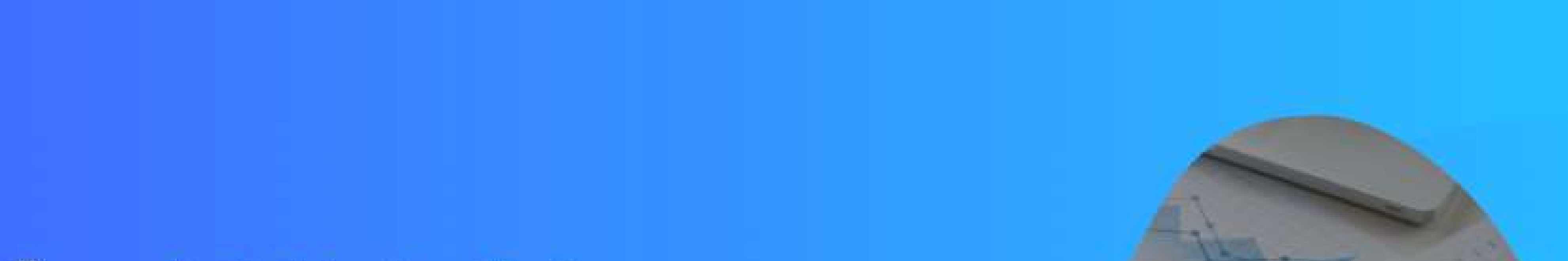

### Ücretsiz Rakip Analiz Aracı

Dopinger ücretsiz rakip analiz aracımız ile rakiplerinizi anında analiz edin, çalışmalarınızı yeniden planlayınl Rakiplerinize dair tüm detayları tek tıkla öğrenmek için hemen analize başlayınl

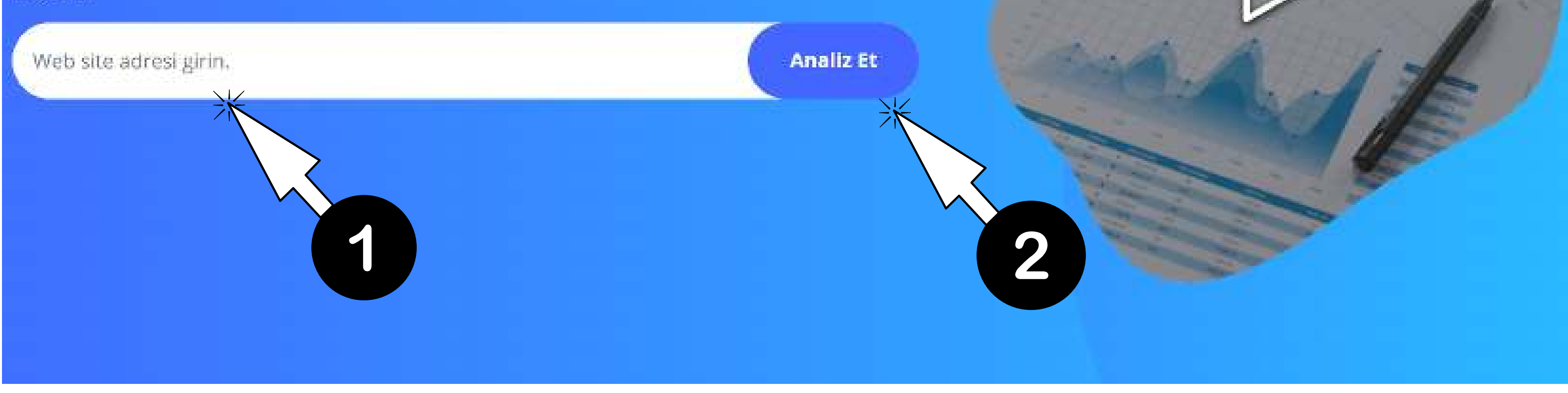

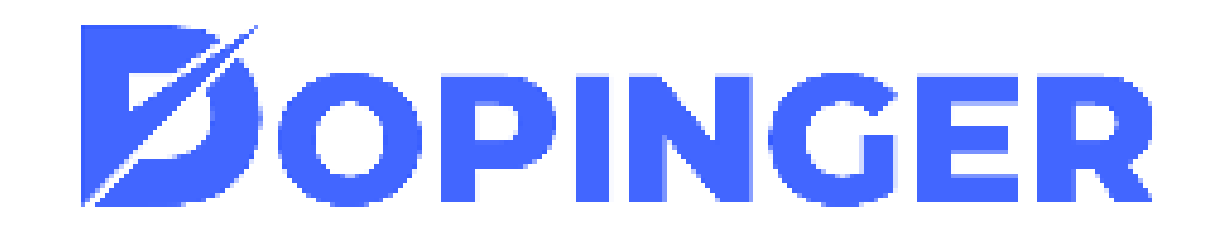

### **Rakip Analizi Nasıl Yapılır?**

Dopinger üzerinden Rakip Analiz Aracını kullanarak, rakiplerinizi kolayca analiz edebilirsiniz. Rakip Analiz Aracının kullanımı birkaç basit adımdan oluşmaktadır;

- Dopinger üzerinden Rakip Analizi Aracına girin.
- Boş bırakılan kutucuğa analiz etmek istediğiniz sitenin URL'sini girin.
- URL'yi girdikten sonra "Kontrol" butonuna tıklayın ve rakip analinize başlayın! İşte bu kadar!

Karşınıza analiz etmek istediğiniz sitenin verileri gelecektir burada ki şablon üzerinden anahtar kelimeleri görebilir, sitenin dış ve iç verilen bağlantılarını görebilirsiniz.

Sayfanın aşağılarına indiğinizde anahtar kelimelerinizin SERP(arama motoru sonuç sayfası)'te kaçıncı sırada yer aldığını inceyelebileceksiniz.

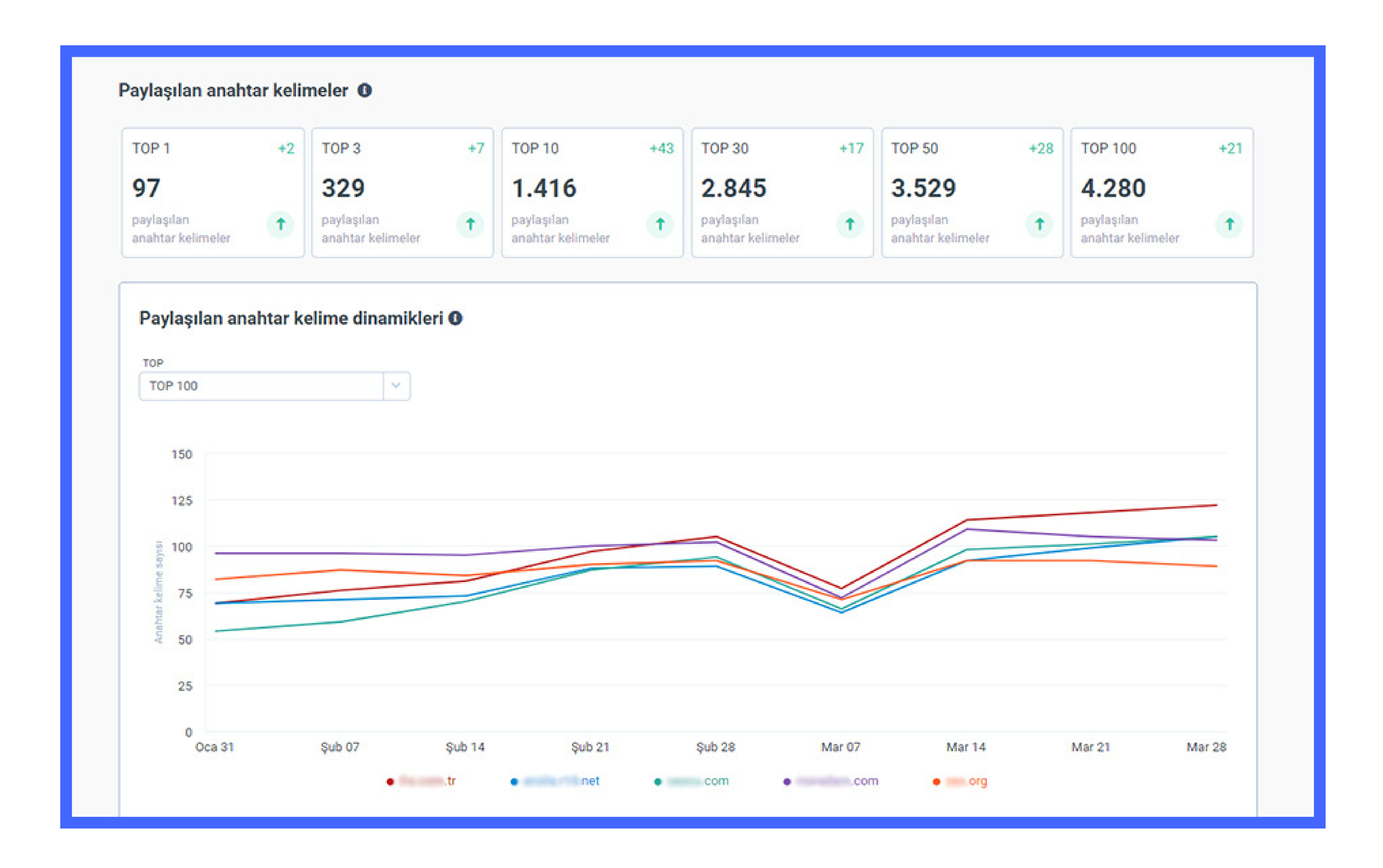

İşaretlediğimiz alandan ay veya haftayı seçerek daha detaylı inceleme yapabilirsiniz.

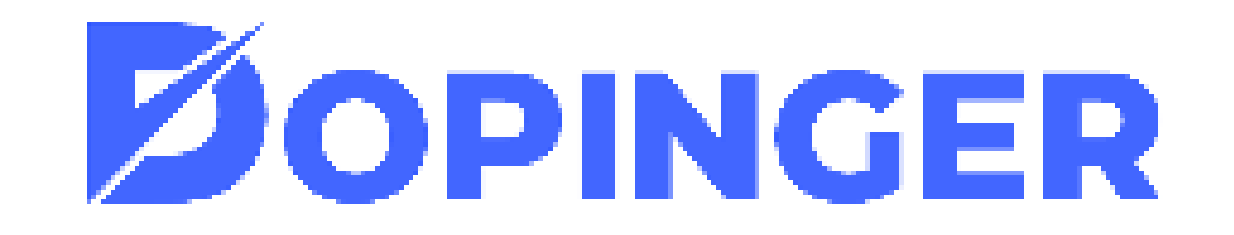

Grafiklerin alt kısmında ise rakiplerinizin bir listesini göreceksiniz. Bu listeden yaptığınız maksimum 5 seçim üstteki grafiği oluşturmaktadır. İstediğiniz rakipleri seçebilir grafikten de karşılaştırabilirsiniz.

| Filtre | ler: ┨   | Bir alan adı girin TOP 100 🗸 |   |                 |                   |
|--------|----------|------------------------------|---|-----------------|-------------------|
| #      | Web      | sitesi(166)                  |   | Mar 21 - Mar 27 | ↓ Mar 28 - Mar 30 |
| 1.     |          | com.tr                       | Q | 118             | 122 +4            |
| 2.     | <b>~</b> | net                          | Q | 99              | 105+6             |
| 3.     | <b>~</b> | com                          | Q | 101             | 105+4             |
| 4.     | <b>~</b> | .com                         | Q | 105             | 103 <sup>-2</sup> |
| 5.     | <b>~</b> | org                          | Q | 92              | 89 <sup>-3</sup>  |
| 6.     |          | com                          | Q | 76              | 82 <sup>+6</sup>  |
| 7.     |          | pro                          | Q | 74              | 79 <sup>+5</sup>  |
| 8.     |          | com                          | Q | 79              | 78 <sup>-1</sup>  |
| 9.     |          | com                          | Q | 77              | 78 <sup>+1</sup>  |
| 10.    |          | net                          | Q | 75              | -1<br>74          |
|        | _        |                              | 0 |                 | +2                |

Rakiplerinizin verilerine tıklayarak kullandıkları anahtar kelimelerin listelerine de ulaşabilirsiniz.

| Filtreler: ① Bir alan adı girin TOP 100 🗸 |                               |                               |
|-------------------------------------------|-------------------------------|-------------------------------|
| # Web sitesi(166)                         | Mar 2                         | 21 - Mar 27 ↓ Mar 28 - Mar 30 |
| 1.                                        | Q 1                           | 118 122 <sup>+4</sup>         |
|                                           | Pozisyonları göster           |                               |
| 2. 🗹 🔽                                    | Tam raporu alın               | 99 105                        |
| 3.                                        | Anahtar kelime listesini alın | 101 105 +4                    |
| 4.                                        | indir >                       | 105 103 -2                    |
|                                           | Paylaşılan anahtar kelimeler  |                               |
| 5.                                        | Indir                         | 92 89 <sup>-3</sup>           |

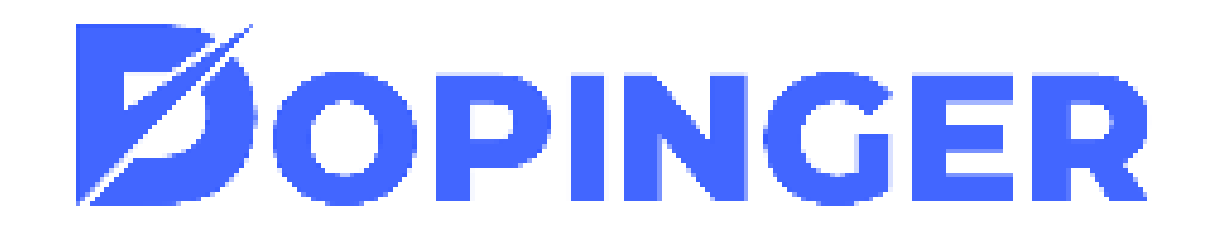

# SITE HIZ TESTI

### WEB SİTENİZ NE KADAR HIZLI? DOPİNGER İLE ANINDA TEST EDİN!

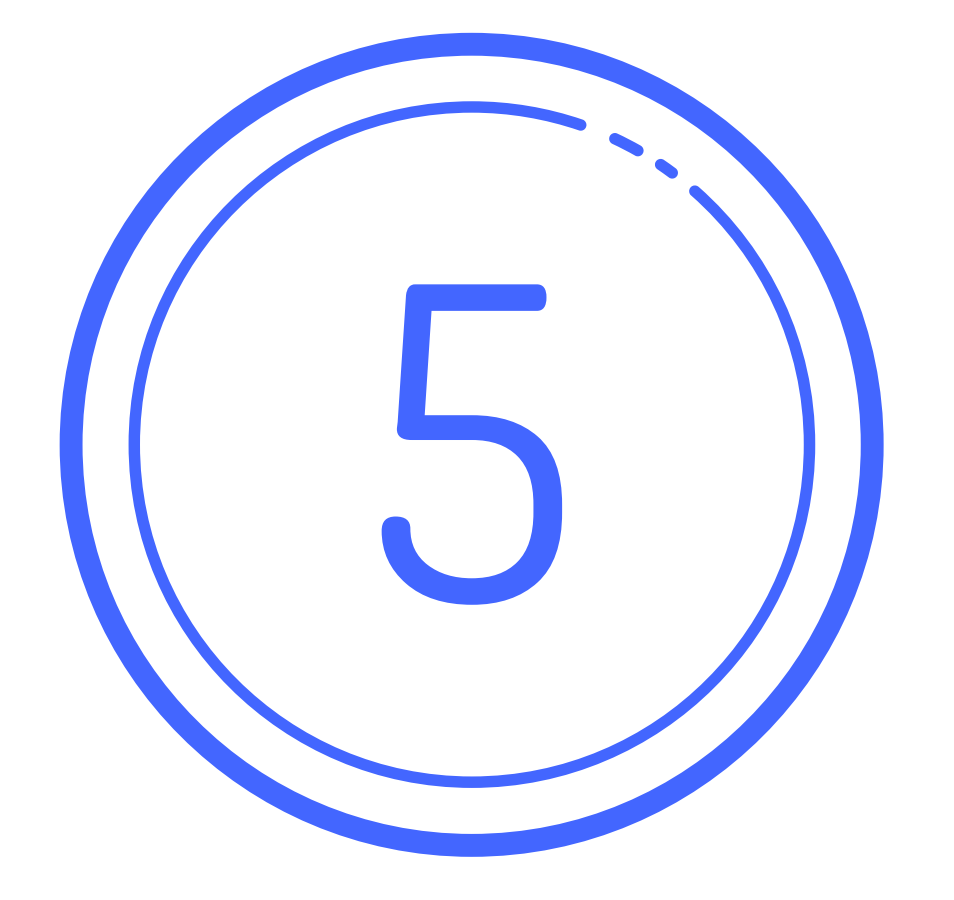

Site Hız Testi Aracı, kullanıcılara ücretsiz ve en güvenilir şekilde site hızını sorgulamaya imkân tanıyan bir araçtır. Site Hız Testi aracı sayesinde web sitenizin açılış hızlarını kolayca yapabilirsiniz. Böylelikle site hızınızı olumsuz etkileyen faktörleri tespit edebilir, sayfa açılma süresini hesaplayabilir ve site hızlarınızı maksimum düzeye getirebilirsiniz. Bu aracın kullanımı, Google Speed test ve diğer

test siteleri gibi zor değildir, gayet kolay bir şekilde kullanabilirsiniz.

### Site Hız Testi Nasıl Yapılır?

Dopinger üzerinden sitenizin hızını ölçmek oldukça kolaydır. Web site hız testi Aracımızı kullanarak sadece birkaç adımda site hız testi yapabilirsiniz.

- Dopinger üzerinden araca giriş yapın.
- URL yazısının altında ki kutucuğa site hızını test etmek istediğiniz sitenin URL'sini girin.
- "Kontrol" tuşuna tıklayın ve karşınıza sonuçlar gelecektir.

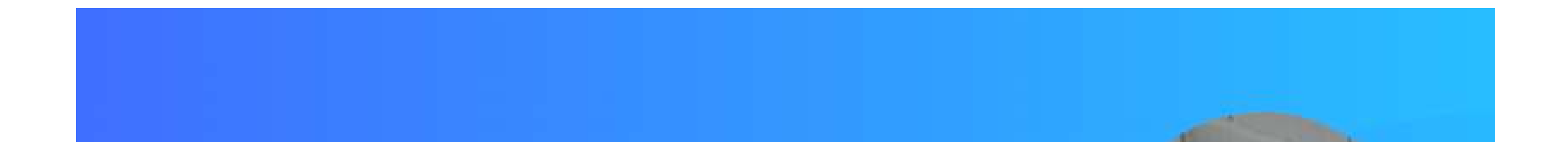

### Web Siteniz Ne Kadar Hızlı? Dopinger İle Anında Test Edin!

Dopinger Web Site Hız Testi aracı ile sizde Mobil ve Masaüstü sayfa yüklenme sürelerini ücretsiz öğrenin. Üstelik doğu ve yanlış yaptığınız site hızınızı etkileyen faktörleride bedava raporunu indirerek aksiyon alaşı satını yakalayın.

Web site URL'sini giriniz

Hızımı Göster

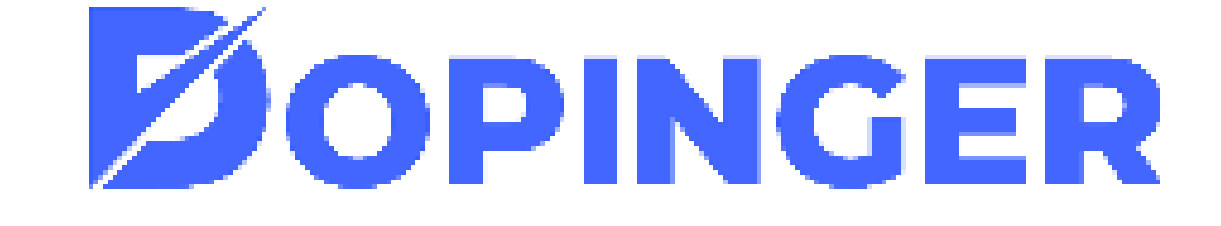

Hızımı göster demenizin ardından sizi karşılayacak sayfada site hızınıza dair birçok detay yer almaktadır. 90-100 arasındaki değerler site performansının iyi olduğunu; 50-89 arasındaki değerler ortalama upload hızını; 0-49 arası ise bu aralıktaysanız sitenizin olduk.a yavaş olduğunu gösterir. O-49 aralığındaysa site performansını kesinlikle hiç vakit kaybetmeden geliştirmeniz gerekir.

Dopinger Site Hız Testi aracı hem mobil hem de masaüstü için analiz yapmanıza olanak tanır.

| Cep Telefonu 🖵 Masaüstü                                                                                                 | Raporlanan site::<br>https://blog.dopinger.com/                                                                           |                                                                      | 👱 Raporu alın        |
|----------------------------------------------------------------------------------------------------|----------------------------------------------------------------------------------------------------|----------------------------------------------------------------------|----------------------|
| 91/100                                                                                                    | Sayfa yükleme süresi 🚯<br>2,5 sn.                                                                                         | Başarılı denetimler 0<br>27                                          | Düzeltilecek hatalar |
|                                                                                                    | 90-100 50-89 0-49                                                                                                    |                                                                      |                      |
| Bu sayfanın yükleme süresi iyidir.<br>Teknik SEO'nuzu geliştirmeye<br>devam edin.<br>Ücretsiz danışmanlık<br>talep edin | 90-100 Yükleme hızı iyi<br>Web sitenizin yüklenme hızında sorun yok.<br>sitenin kullanılabilirliğini etkileyebilir ve dön | Ancak dikkat edin, beklenmeyen bir hata<br>üşüm oranını düşürebilir. |                      |
|                                                                                                    |                                                                                                    |                                                                      |                      |

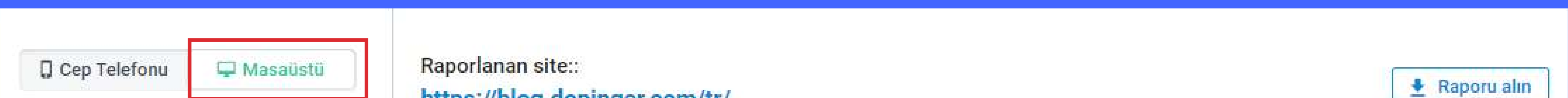

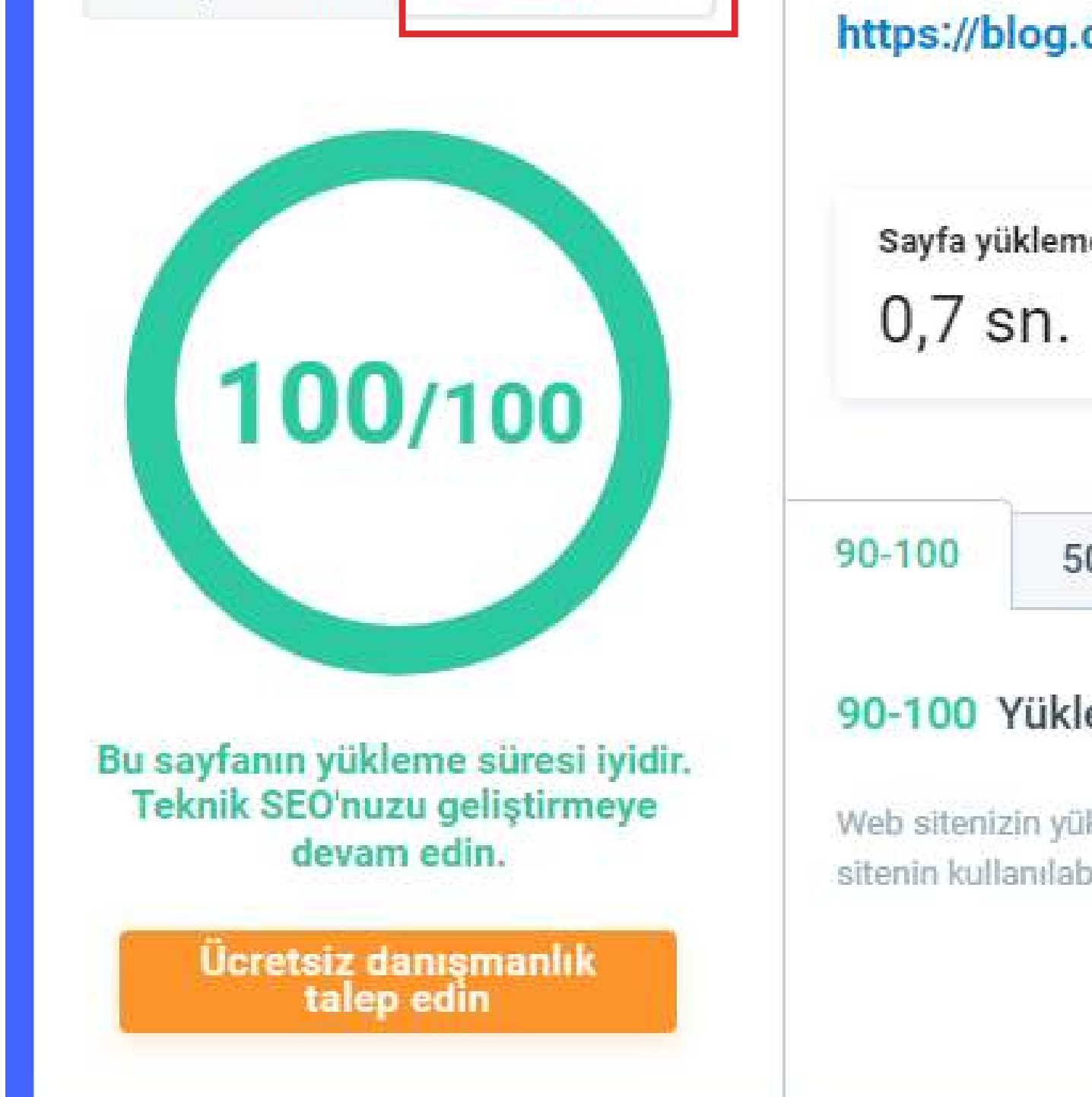

| ttps://blog.dopinger.com/tr/ |  |
|------------------------------|--|
|------------------------------|--|

| Sayfa yükleme süresi 🕕           | Başarılı denetimler ()                            | Düzeltilecek hatalar |
|----------------------------------|---------------------------------------------------|----------------------|
|                                  |                                                   |                      |
| 0-100 50-89 0-49                 |                                                   |                      |
| 0-100 Yükleme hızı iyi           |                                                   |                      |
| Veb sitenizin yüklenme hızında s | orun yok. Ancak dikkat edin, beklenmeyen bir hata |                      |

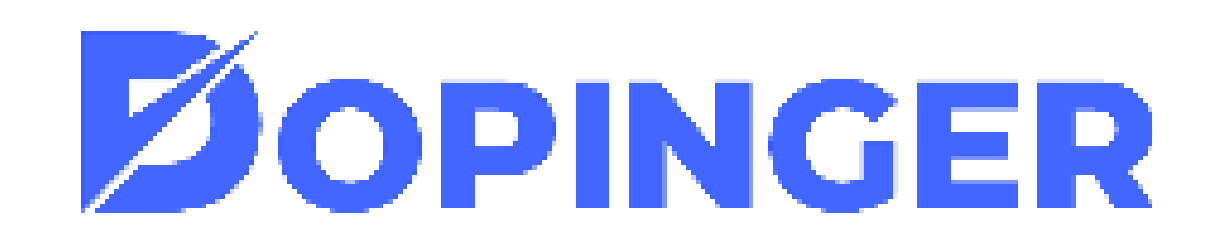

Bu analiz sonuçları 3 başlık altında incelenir: Web sayfası yükleme emülasyonu, düzeltilecek hatalar ve başarılı denetimler.

Web sayfası emülasyonu, web sayfanızın ne kadar kullanıcı dostu olduğunu ve Google SERP tanıtımı için ne kadar iyi optimize edildiğini gösterir.

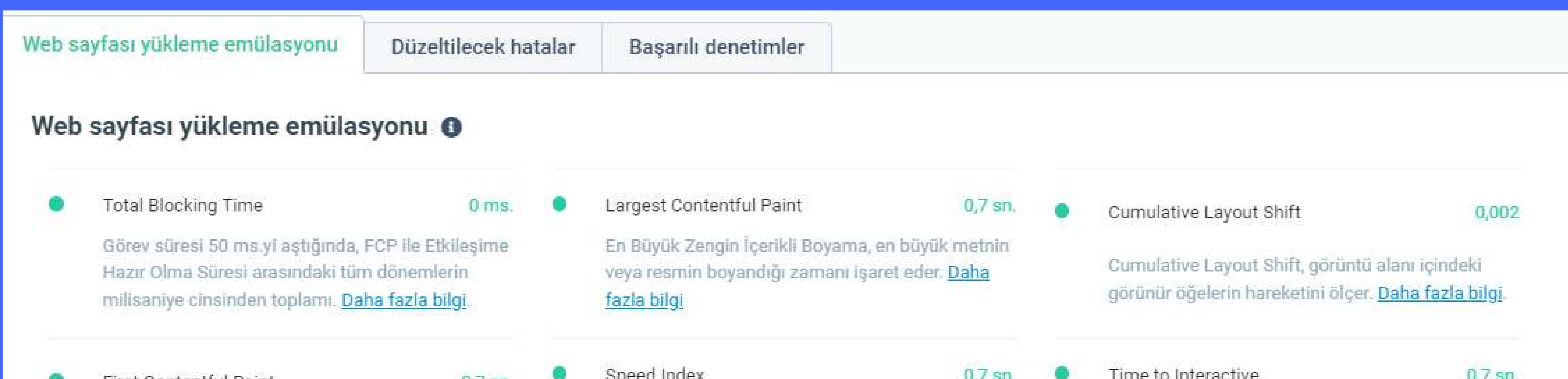

| First Contentful Paint                                                        | 0,7 sn.                                       | Speed Index                                                                            | 0,7 sn.                                                | Time to interactive                                                                                             | 0,7 sn.                                                |
|-------------------------------------------------------------------------------|-----------------------------------------------|----------------------------------------------------------------------------------------|--------------------------------------------------------|----------------------------------------------------------------------------------------------------|--------------------------------------------------------|
| İlk Zengin İçerikli Boyama, ilk me<br>boyandığı zamanı işaret eder. <u>Da</u> | tnin veya resmin<br>i <u>ha fazla bilgi</u> . | Hız Endeksi, bir sayfa içeriğini<br>kadar hızlı doldurulabildiğini g<br><u>bilgi</u> . | n görsel olarak ne<br>österir. <mark>Daha fazla</mark> | Etkileşime hazır olma süresi, sa<br>etkileşime hazır hale gelmesi iç<br>süreyi ifade eder. <u>Daha fazla bi</u> | ayfanın tamamen<br>çin geçmesi gereken<br><u>Igi</u> . |
|                                                                               |                                               |                                                                                        |                                                        |                                                                                                    |                                                        |

## Düzeltilecek hatalar ve başarılı denetimler kategorilerini ise bu alanlardan detaylı şekilde inceleyebilirsiniz.

| Web sayfası yükleme emülasyonu             | Düzeltilecek hatalar            | Başarılı denetimler                                |   |
|--------------------------------------------|---------------------------------|----------------------------------------------------|---|
| Düzeltilecek hatalar 0                     |                                 |                                                    |   |
| Bu hataları kendi başınıza nasıl düzeltece | ğinizi bilmiyorsanız, size yard | ım etmemize izin verin! <mark>Bize Ulaşın</mark> . |   |
| Birden çok sayfa yönlendirmesi             | ini önleyin                     | 0.30 s                                             | ~ |
| Resim öğelerinin açıkça belirtilr          | miş `width` ve `height` değerle | erî yok                                            | ~ |
| Kritik jetok zinciri olucturmaktar         | n kocin                         | A zineir bulundu                                   |   |

| 0 | Kritik istek zinciri oluşturmaktan kaçın | 4 zincir bulundu | ~ |  |
|---|------------------------------------------|------------------|---|--|
| ۰ | Largest Contentful Paint öğesi           | 1 öğe bulundu    | * |  |
|   |                                          |                  |   |  |

| Web sayfası yükleme emülasyonu Düzeltilecek hatalar                        | Başarılı denetimler |   |
|----------------------------------------------------------------------------|---------------------|---|
| Başarılı denetimler 0                                                      |                     |   |
| <ul> <li>JavaScript yürütme süresi</li> </ul>                              | 0,0 sn.             | ~ |
| Aşırı büyük bir DOM boyutunu önler                                         | 319 öğe             | ~ |
| <ul> <li>JavaScript paketlerindeki yinelenen modülleri kaldırın</li> </ul> |                     | • |

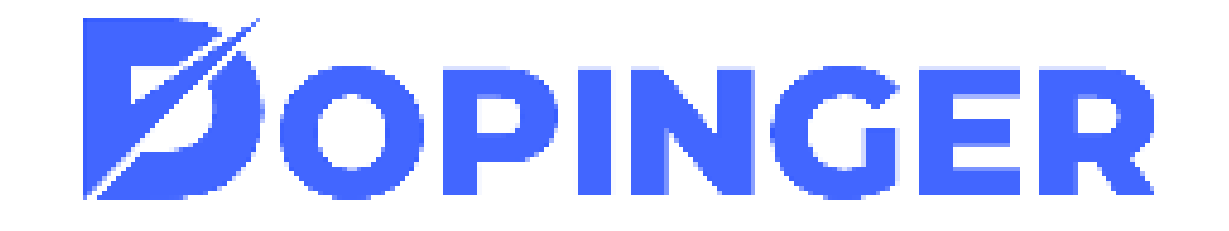

## SIRA TAKIP

### SIRA TAKİP ARACI İLE POZİSYONLARINIZ HEP YÜKSELİŞTE!

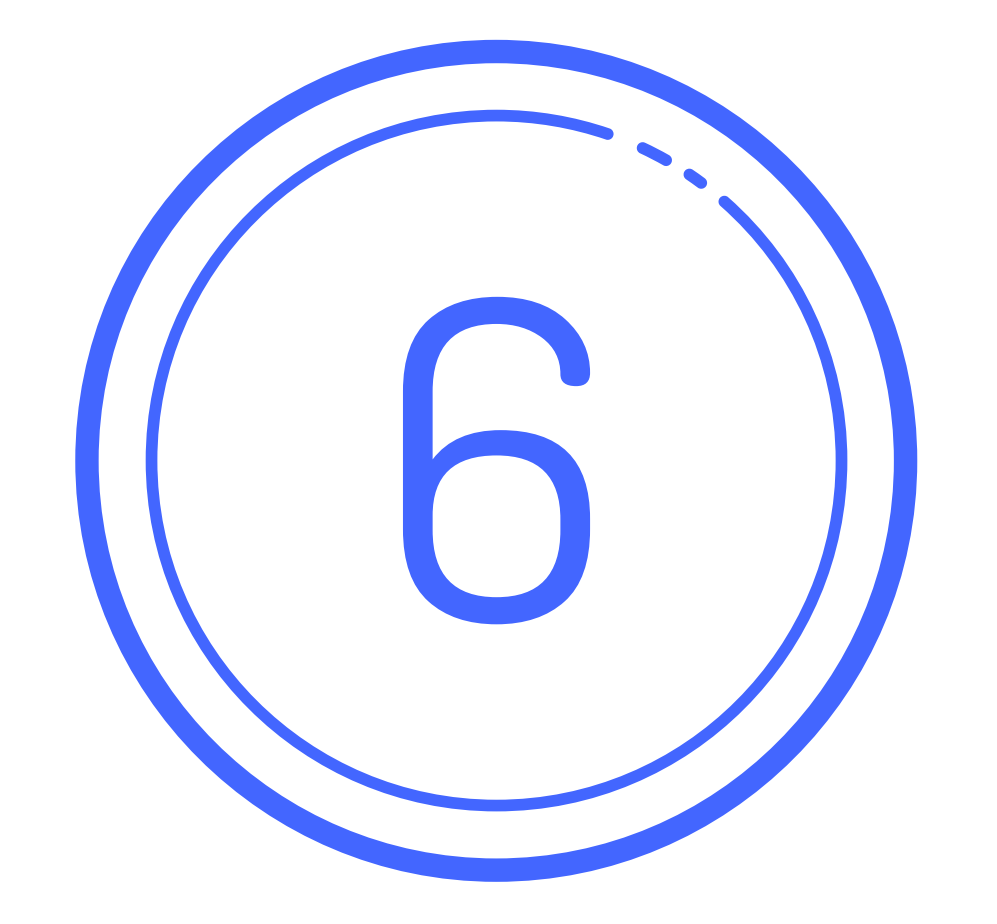

Sıra takip aracı, Web sitelerinizin yakaladığı pozisyon değişimlerini yakından takip etmenize ve aksiyon almanıza olanak tanıyan ücretsiz bir araçtır.

### Sıra Takip Aracının Avantajları Nelerdir?

Dopinger olarak sizlere dijital pazarlama ve SEO alanında işinize yarayacak araçları ücretsiz olarak sunmaktayız. Sitenizin Google üzerinde ki sıralamasını öğrenmenize yarayan "Sıra Takip" aracının birçok avantajı bulunmaktadır. Bu avantajlardan bazıları şunlardır;

- Ücretsiz ve güvenilir bir SEO aracıdır. Sizlerden bir bilgi istemez, bilgilerinizi depolamaz.
- Sıra bulma aracına gelen sonuçlarımız %100 organik Google arama sonuçlarıdır.
- Basit arayüzü sayesinde kullanımı kolaydır, tek tık ile analiz avantajı sunar.

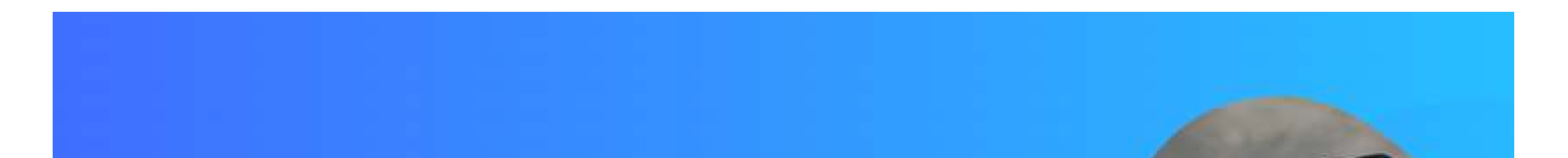

### Sıra Takip Aracı ile Pozisyonlarınız Hep Yükselişte!

Dopinger tarafından sizlere sunulan ücretsiz sıra takip aracımız sayesinde tüm pozisyonlarınızı tek tik ile bulun ve takibe alın. Gelişmelerinizi, pozisyon kazanımlarınızı ve kayıplarınızı yakından takip edin. Raporlar oluşturun ve SEO çalışmalarınızı güçlendirin.

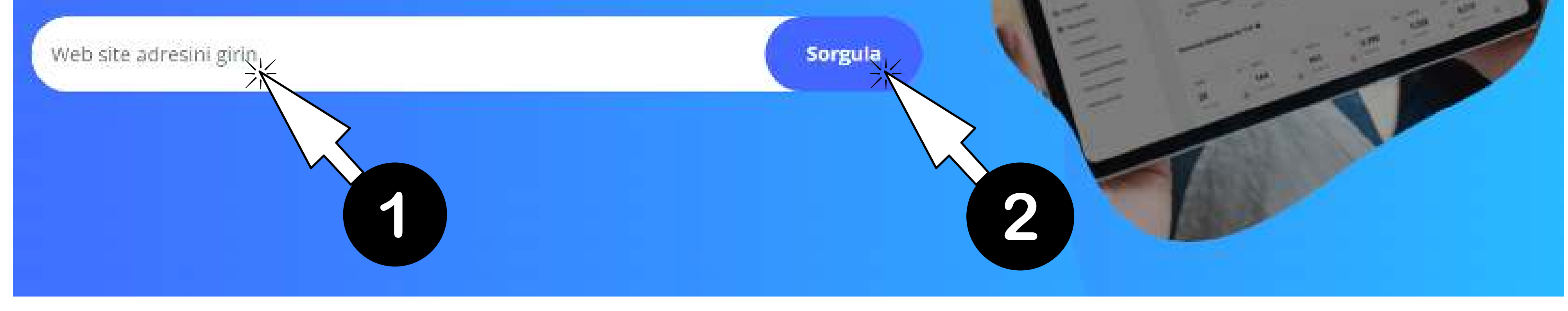

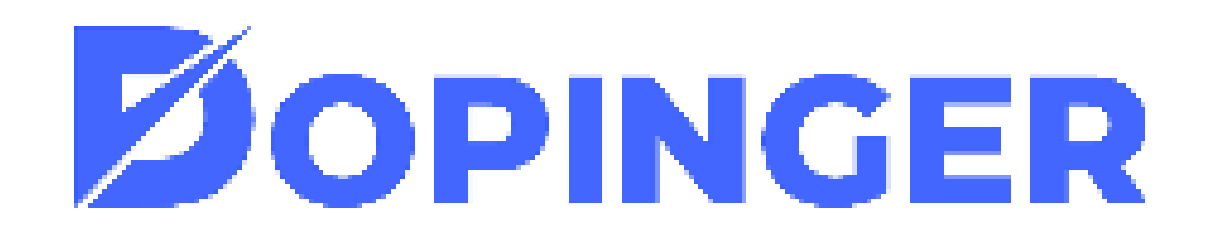

Sıra bulucu aracımız ile aynı şekilde çalışan Sıra Takip aracımızda farklı olarak belli anahtar kelime grupları oluşturabilir bu grupların takibini yapabilirsiniz.

Analizini yapmak istediğiniz URL'i girip 'sorgula' dedikten sonra Anahtar Kelimelere Göre Sıralama alanında bulunan '+Anahtar kelime' ekle seçeneğini seçmelisiniz.

| Anahtar kelimelere göre sırala | ma O  | Ø | En iyi sayfaları keşfedin |
|--------------------------------|-------|---|---------------------------|
| Tarih                          |       |   |                           |
| 🛑 Nis 07, 2022 - Nis 08, 2022  | ~ · · |   |                           |

| Anahtar kelir | ne grupları 0          |     | + Anahtar kelime ekle | Gruplan vönetin |  |
|---------------|------------------------|-----|-----------------------|-----------------|--|
| Filtreler: 0  | Anahtar kelime         |     | URL                   | TOP 100         |  |
| #             | Anahtar kelimeler (4,4 | 42) | URL                   |                 |  |

Ardından kolayca takibini yapabilmek adına düzenli sıralama kontrolünü yapmak istediğiniz kelimeleri yazın ve 'Ekle'ye basın.

Gruba anahtar kelime ekle

| Her yeni satıra anahtar kelimeler gir |      |
|---------------------------------------|------|
|                                       | C    |
| TXT/CSV yükle                         |      |
| O Yeni gruba ekle                     |      |
| Grup adını girin                      |      |
| İptal                                 | Ekle |

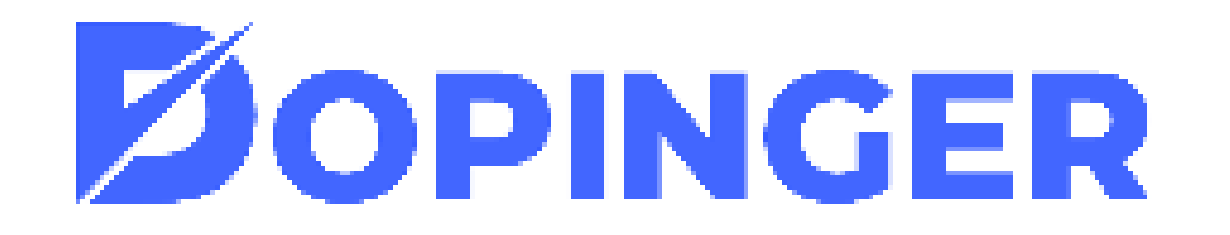

Sonrasında grupları yönetin diyerek dilediğiniz kelimeyi ekleyip çıkarabilir veya farklı bir grup oluşturabilirsiniz.

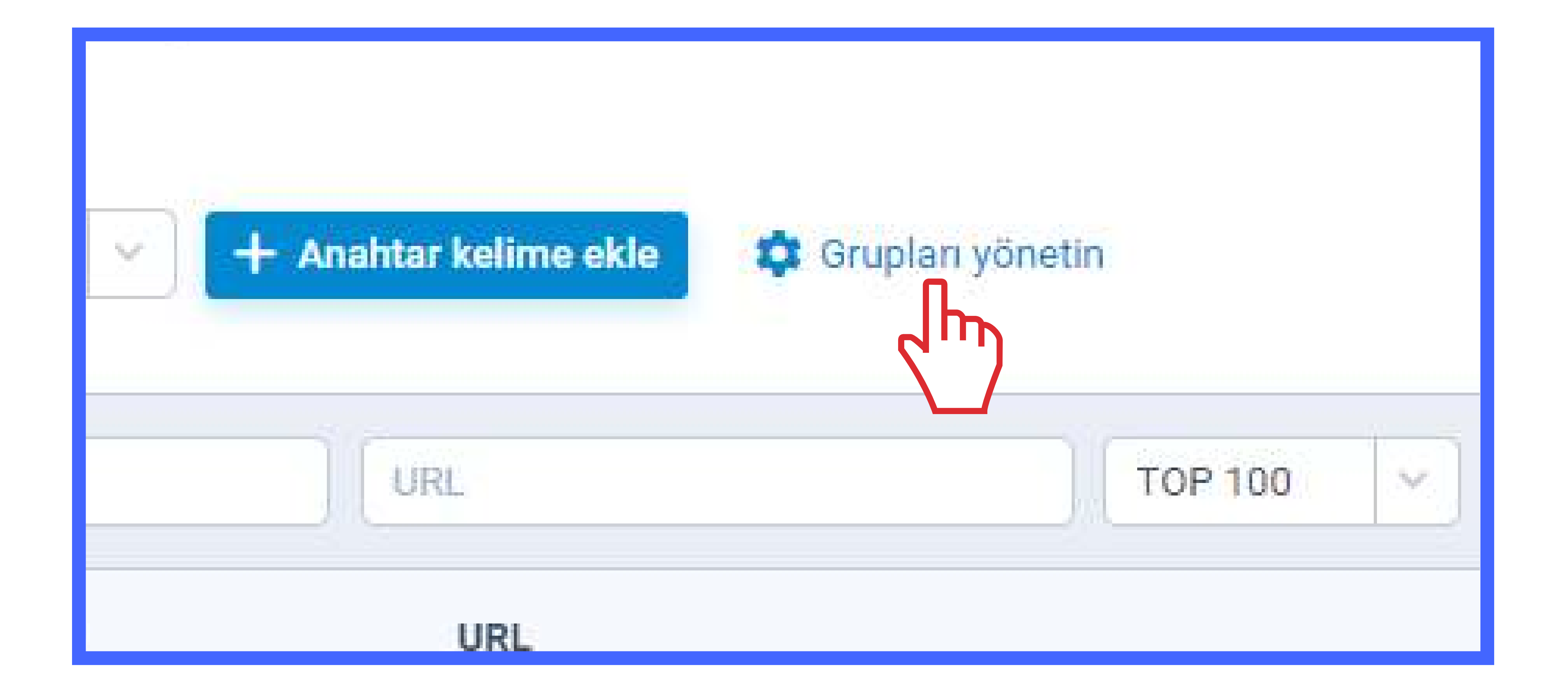

Oluşturduğunuz kelime grubu 'grupları yönetin' dedikten sonra karşınıza çıkacak. Bu alanda sağ kısımda görmüş olduğunuz aşağı oka basarak da yalnızca oluşturmuş olduğunuz gruptaki kelimelerin takibini yapabilirsiniz.

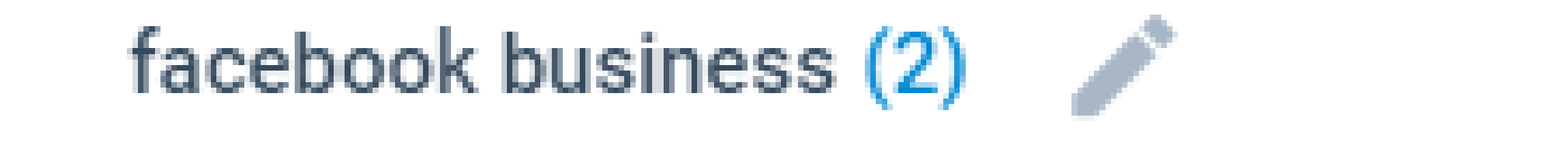

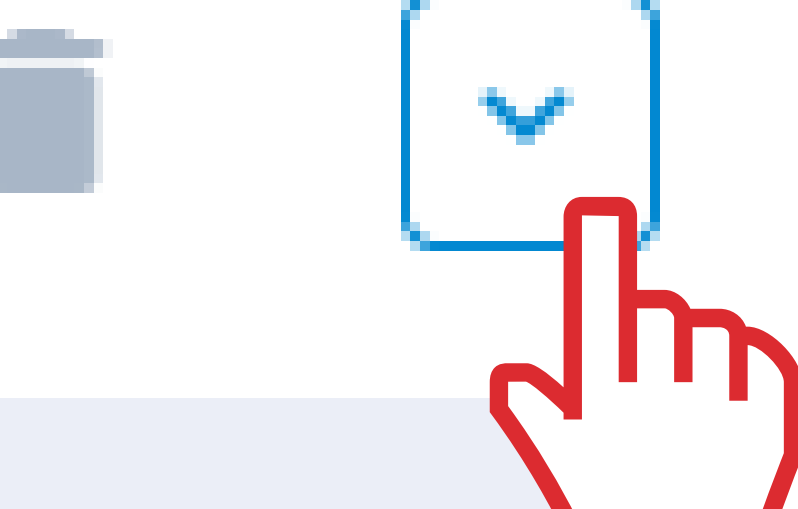

| Filtre | ler: 🚺                    | Bir keyword girin        | Varsayılan | ~  |       |                      |              |  |
|--------|---------------------------|--------------------------|------------|----|-------|----------------------|--------------|--|
|        | Anahta                    | ar kelime (2)            |            |    | Poz   | Aramalar             | 1 Popülerlik |  |
|        | facebook business manager |                          |            | 10 | 50000 | H                    |              |  |
|        | facebo                    | ok <mark>business</mark> |            |    | 8     | 500 <mark>0</mark> 0 | H            |  |

+ Anahtar kelime ekle

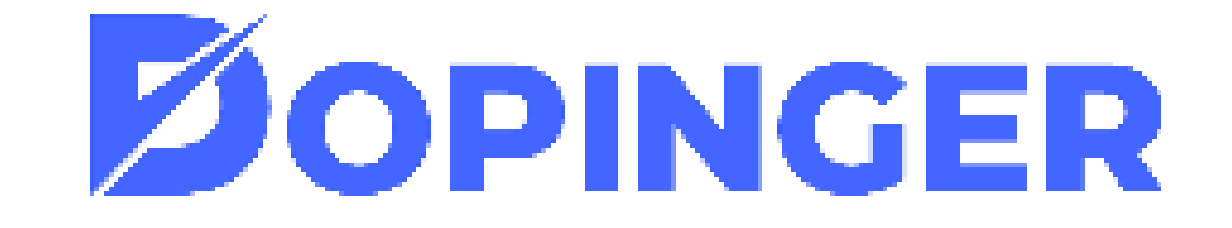

## SITE ÖZGÜNLÜK TESTI

SAYFALARINIZIN HERHANGİ BİR KOPYA İÇERİĞİ PROBLEMİNE MARUZ KALIP KALMADIĞINI ANALİZ EDİN!

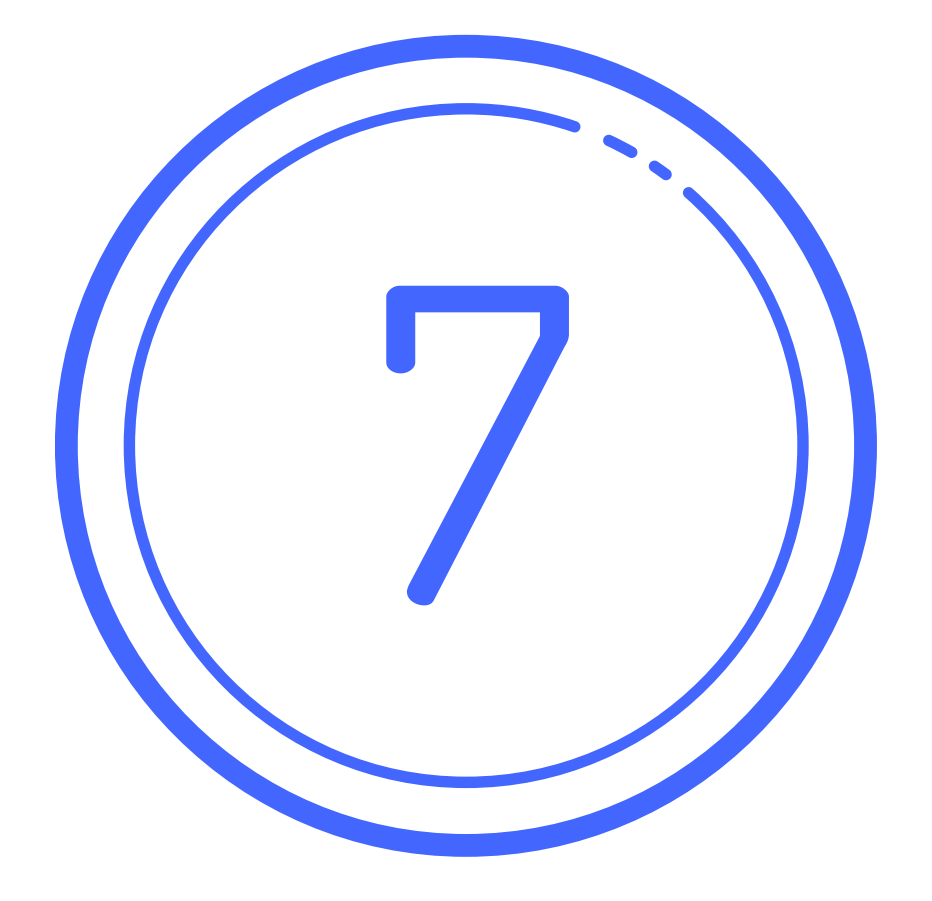

Web siteniz içerisindeki kategorilerin ve içeriklerin kopya olup olmadığını anlayabilmeniz için yaptığınız teste site özgünlük testi denir. Site özgünlük testi sayesinde SEO performansınızı olumsuz etkileyecek kopya içerik (duplicate content) sorununu ortadan kaldırabilirsiniz. Aksi taktirde site özgünlüğünüzü olumsuz etkileyen faktörler size trafik kaybı yaşatır. Aynı zamanda kullanıcı

deneyimini de oldukça olumsuz yönde etkiler.

### Sayfa Özgünlük Testi Avantajları Nelerdir?

Siteniz içerindeki kategoriler, içerikler, ana sayfanız ve diğer sayfalarınız arasında benzerlik veya kopya niteliği olmaması adına sayfa özgünlük testi yaptırmanız sizin için çok avantajlıdır. Çünkü aynı veya kopya sayfalarınızın olması arama motorlarının tarama ve indeksleme işlemlerini zorlaştırır. Sayfa özgünlük testi avantajları;

- Siteniz içerisindeki aynı veya koya sayfaları tespit edersiniz
- Arama motorlarının sitenizi kolay bir şekilde tarama ve indeksleme işlemleri yapmasına olanak sağlarsınız
- Siteniz daha anlaşılır yapıda olur
- Teknik sorunlarınıza yeni çözümler getirebilirsiniz

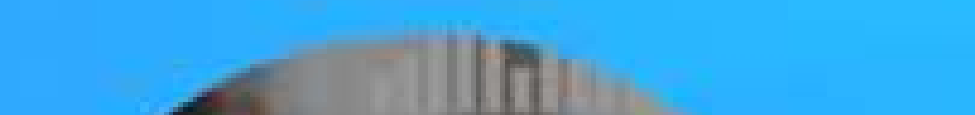

## Site Özgünlük Testi Aracı

Ücretsiz site özgünlük testi aracı ile, sayfalarınızın herhangi bir kopya içeriği problemine maruz kalıp kalmadığını analiz edebilirsiniz. Duplicate content problemine sahip sayfa var ise tek tik ile tespit edebilir ve çalışmalarınızı planlamak için raporlar oluşturabilirsiniz.

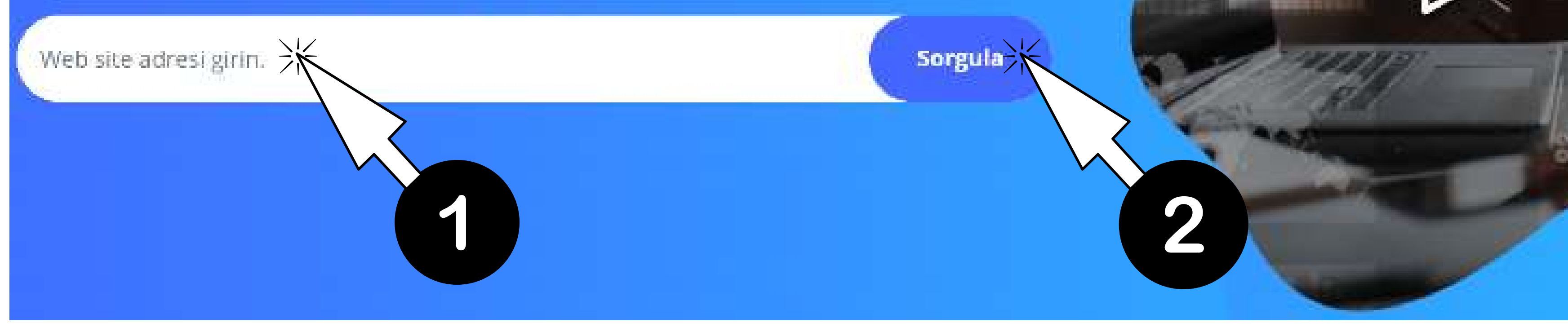

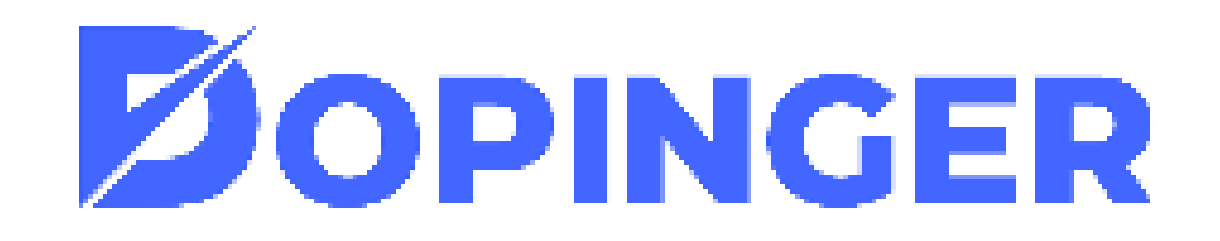

### Sayfa Özgünlük Testi Nasıl Yapılır?

Dopinger üzerinden sitenizin hızını ölçmek oldukça kolaydır. Web site hız testi Aracımızı kullanarak sadece birkaç adımda site hız testi yapabilirsiniz.

- Dopinger üzerinden araca giriş yapın.
- URL yazısının altındaki kutucuğa özgünlüğünü test etmek istediğiniz sitenin URL'sini girin.
- "Sorgula" tuşuna tıklayın ve karşınıza sonuçlar gelecektir.

Ardından sizi karşılayacak olan Web sitesi özgünlük kontrolü başlığının hemen altında yer alan 'URL Girin' alanına tıklayın.

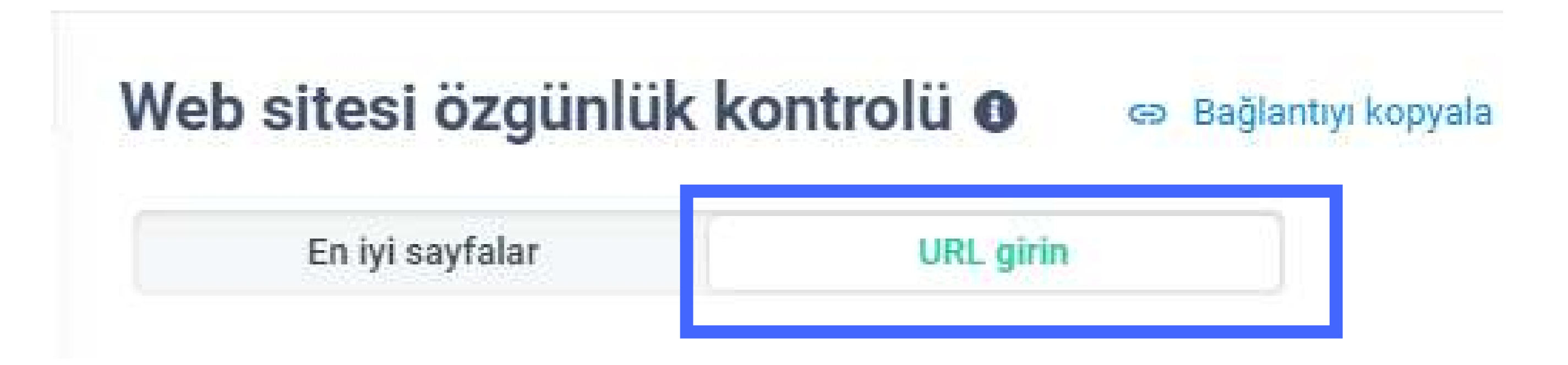

Burada dilerseniz TXT/CSV dosyaları yükleyerek veya bu URL'leri manuel olarak girerek dilediğiniz sayfanın özgünlüğünü analiz edebilirsiniz. URL'leri girdikten veya dosyayı yükledikten sonra analiz yapılması için 'benzersizliği kontrol edin' butonuna basmanız yeterli olacaktır.

### Kontrol edilecek websayfasını ekle 0

| ensini temizle                                                                                                    |                    |
|----------------------------------------------------------------------------------------------------|--------------------|
| https://blog.dopinger.com/tr/google-unutulma-hakki-nedir/<br>https://blog.dopinger.com/tr/web-sitenizde-kritik-bir-hata-olustu/ |                    |
| https://blog.dopinger.com/tr/yapisal-veri-isaretleme-nasil-yapilir/                                                             |                    |
| https://blog.dopinger.com/tr/sosyal-medya-takvimi/                                                                              | ربر بال<br>المراجع |
| https://blog.dopinger.com/tr/slack-nedir/                                                                                       |                    |
| https://blog.dopinger.com/tr/google-analytics-metrikler/                                                                        |                    |
| https://blog.dopinger.com/tr/google-analytics-metrikler/                                                                        |                    |

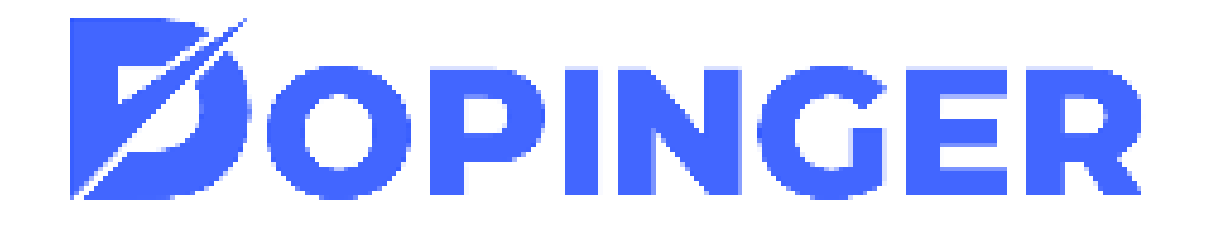

Analiz yapmak için buton tıklamanız ardından Dopinger sizin için bir pdf hazırlayacak, sayfanın sağ alt köşesinde görev sırada' bildirimi göreceksiniz, buradan tamamlanma sürecini görebilirsiniz.

| Web sitesi özgünlü | ük kontrolü o co Bağlantıyi kopyata  |                                                   |
|--------------------|--------------------------------------|---------------------------------------------------|
| En iyi sayfalar    | LWOL girin                           |                                                   |
|                    | Kontrol edilecek websayfasını ekle O |                                                   |
|                    |                                      | E-porte rapora O Managera State a sector of state |

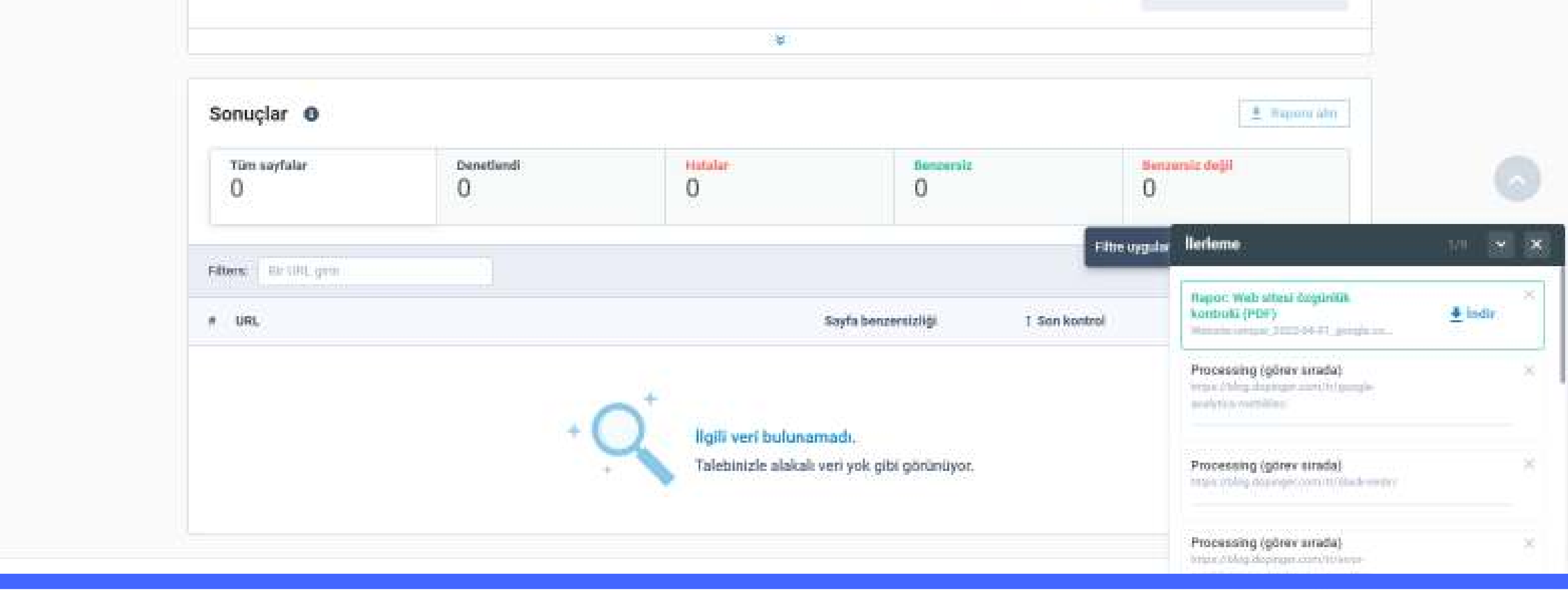

### Analiz tamamlandıktan sonra PDF hazır demektir. 'İndir'e tıklayarak inen PDF üzerinden detaylı analiz yapabilirsiniz.

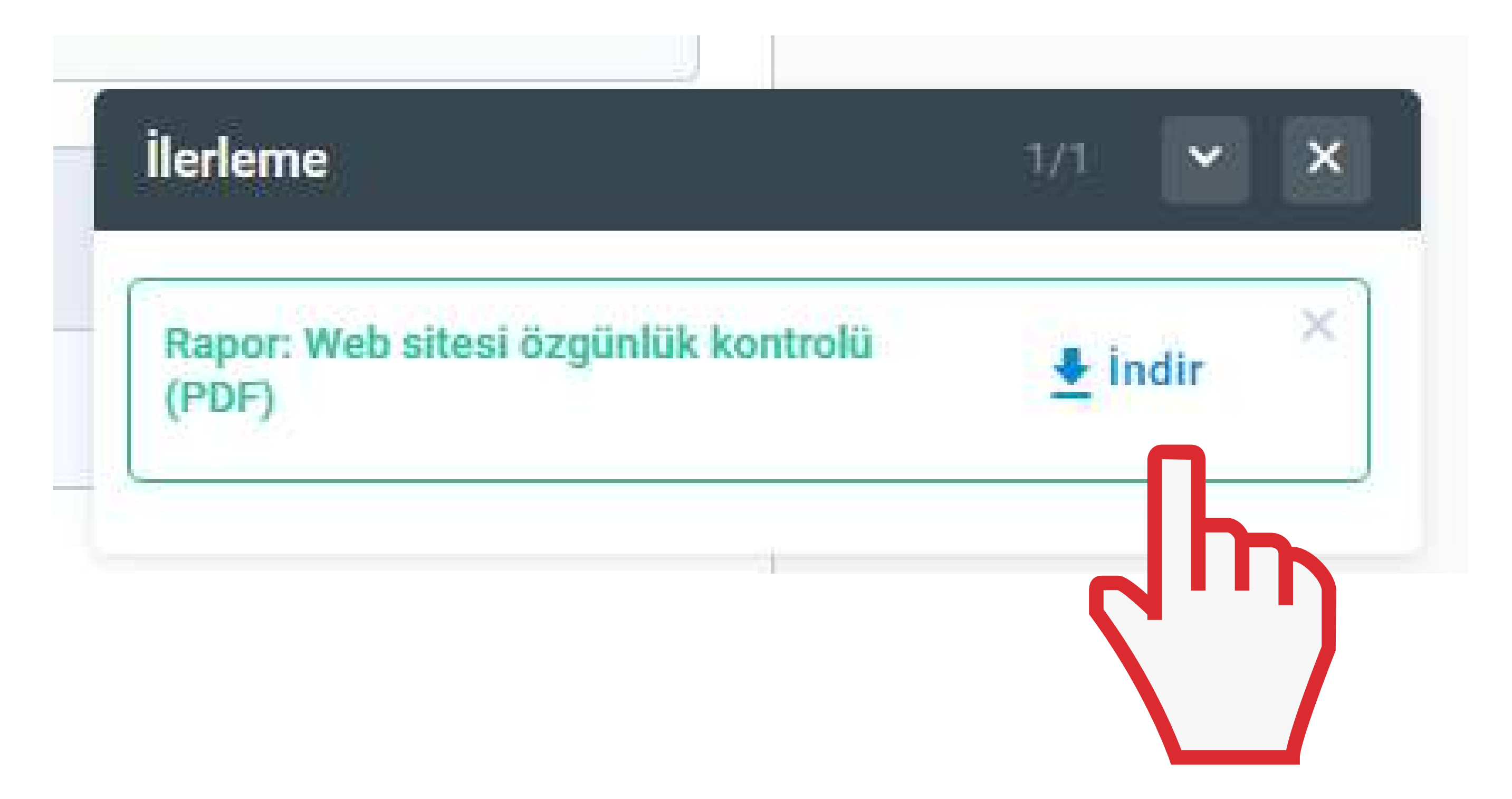

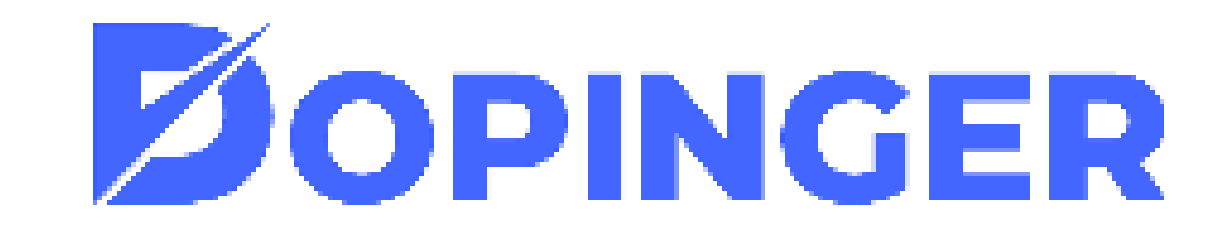

İndirdiğiniz PDF'te birçok analiz görüyor olacaksınız. Bunlardan ilki içeriğinizin özgün olma oranıdır.

### Ozet

Bu metrik, web sayfası içeriğinin benzersizlik yüzdesini belirlemek için kullanılır. Google SERP'de verilen içerik için hangi sayfanın daha üst sırada yer aldığı analiz edilerek hesaplanır. Birinci sırada yer alan bir web sayfası benzersiz olarak kabul edilirken, diğer web sayfaları, kanonik etiketlere sahip olanlar dışında intihal olarak kabul edilir.

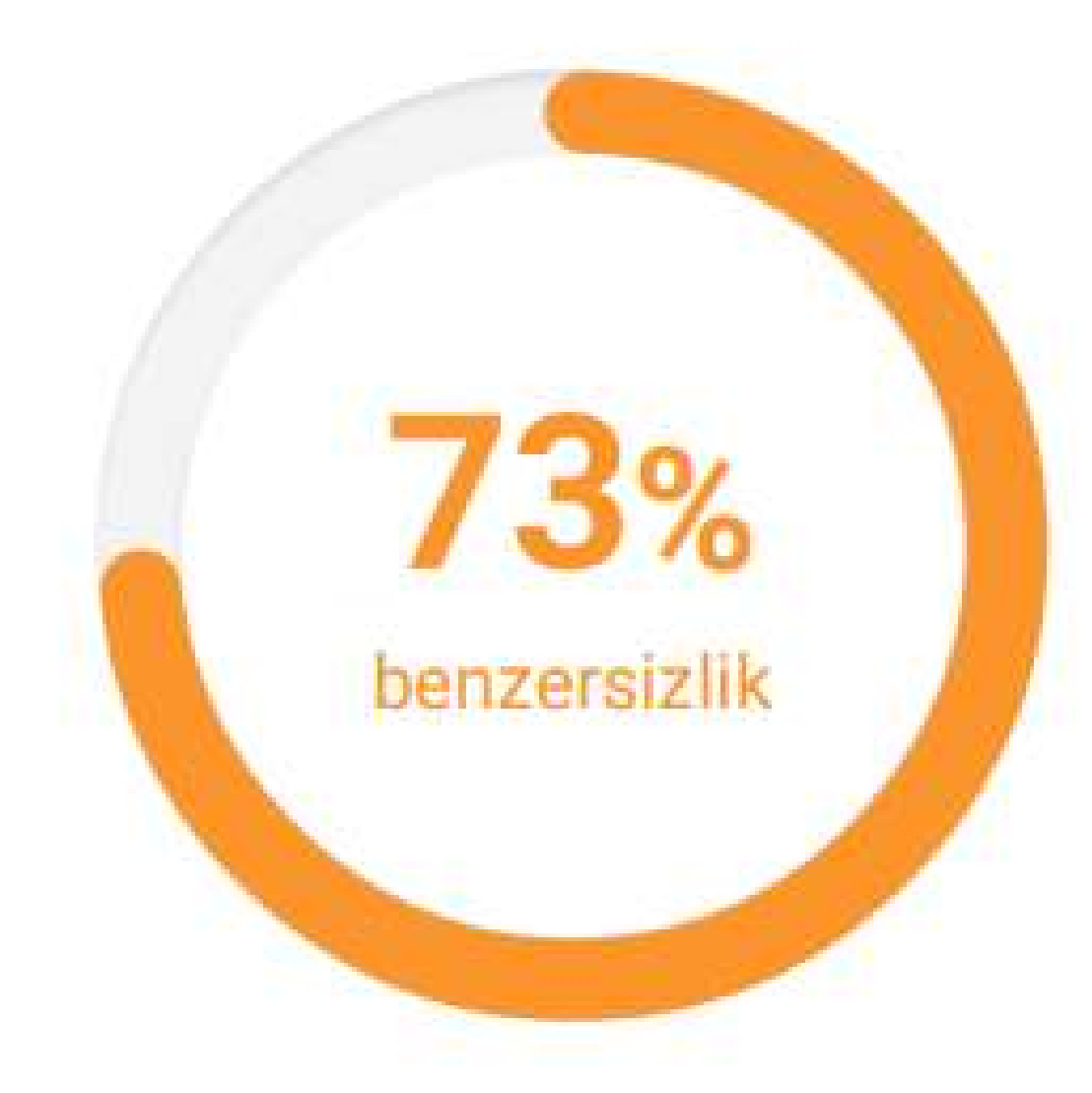

### 51-80% benzersizlik

Arama motoru büyük olasılıkla bu sayfadaki içeriği bir yeniden yazım olarak kabul ediyor. Web sayfası pozisyonları büyüyebilir veya en azından bozulmayabilir. Web sayfanızı tanıtmak için daha benzersiz ve yararlı içerik oluşturun.

### Intihal için kontrol edilen içerik

Burada, Googlebot'un söz konusu web sayfasında gördüğü tüm metin içeriğini bulabilirsiniz. İçeriğin yinelenen bölümleri vurgulanır.

SEO & Dijital Pazarlama Blogu Blog SEO SEO'da Alan Adının Önemi Nedir? SEO'da Alan Adının Önemi Nedir?

Daha sonra ise özgün olmayan kısımlardan oluşan bu analizi inceleyebilirsiniz.

Sık Sorulan Sorular

Alan adı nedir? Domain bir web sitesi oluşturmak için sahip olmanız gereken temel bileşenlerden birisidir. Alan adı, bir web sitesinin adı ya da adresi olarak tanımlanmaktadır. Bütün alan adları IP adresi ile eşleşir ve internet tarayıcılarındaki sunuculardaki belli dosyalara yönlendirmeye yarar.

Domain uzantısı nedir? Bir web sitesinin kuruluş amacını belirtmek için alan adlarının sonunda yer alan .com, .net, .gov gibi ekler domain uzantısı olarak adlandırılmaktadır. Alan adları seçilirken hangi domain uzantısı ile kullanılacağı da seçilmedir.

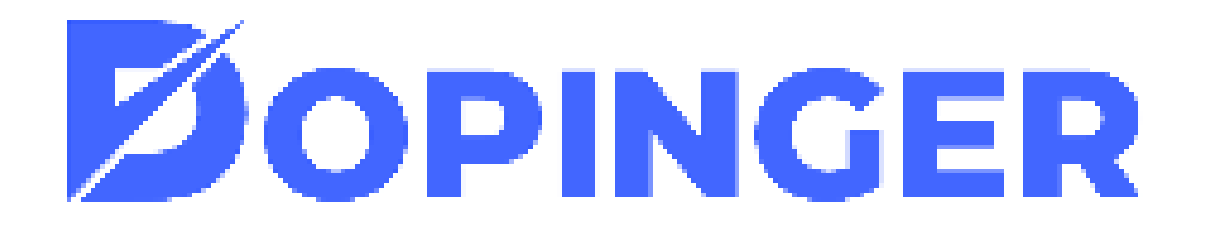

## MOBİL UYUMLULUK TESTİ

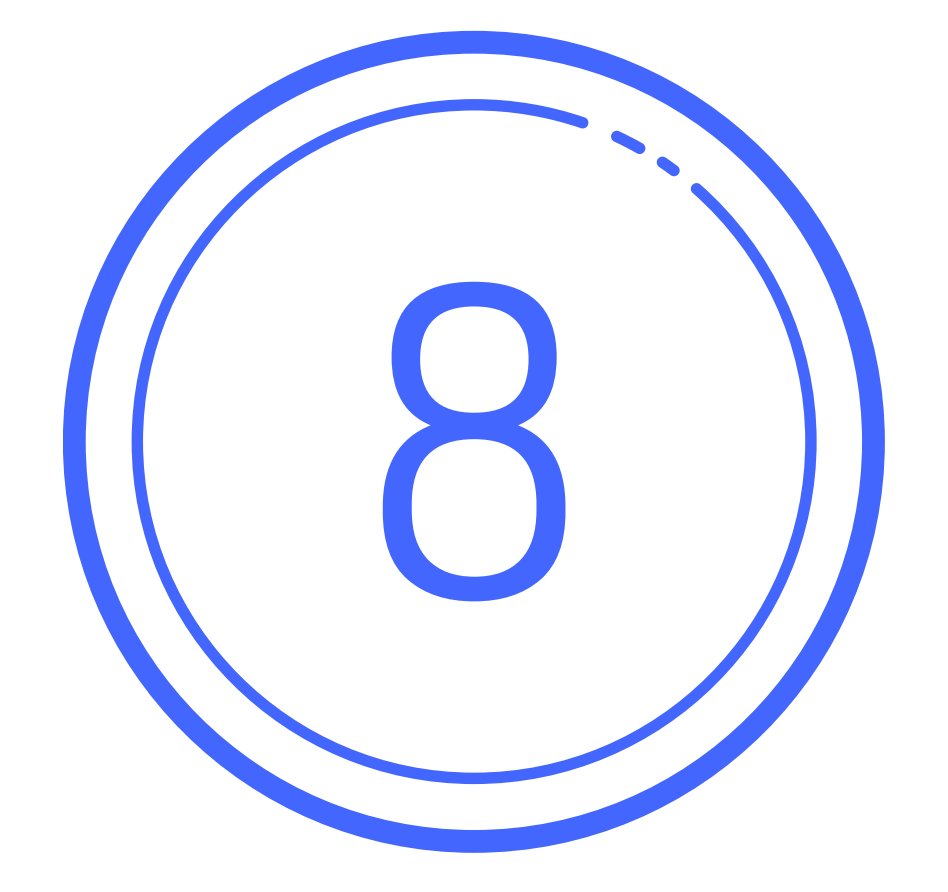

### SİTENİZ MOBİL UYUMLU MU? HEMEN ÖĞRENİN!

Mobil uyumluluk testi, web sitelerinizin arama motoru kriterleri çerçevesinde mobil uyumlu olup olmadığını analiz etmenize yardımcı olan bir araçtır. Mobil uyumluluk test aracımız ücretsiz olarak çalışır, kritik hataları ve temanızda yaşanan uyumsuzluk durumlarını görmenize yardımcı olur. Bu sayede Google SEO kriterlerinden en önemlisi olan mobil uyumluluk ve site hızları konusunda sizlere

avantaj sağlar.

### Mobil Uyumluluk Nedir?

Mobil uyumluluk, web sitelerin telefon, tablet ve çeşitli cihazlara göre entegre edilebilme özelliğidir. Mobil uyumluluğu olan web tasarımlar cep telefonu veya tablet benzeri diğer cihazlarda kolaylıkla kullanılabilir. Bir web sitesinin mobil uyumlu olup olmadığını ise mobil uyumluluk testini kullanarak kolaylıkla öğrenebilirsiniz. Peki mobil uyumluluğu olan web siteleri nasıl görünür 4 başlık altında görelim:

- Responsive tasarım
- Açılabilir Menüler
- Okunabilir Yazı Fontları
- Otomatik Boyutlu Resimler

### Siteniz Mobil Uyumlu mu? Hemen Öğrenin!

Ücretsiz mobil uyumluluk aracımız ile sitenizi kontrol edin ve hatalarınızı keşfedin. Mobil uyumluluk hakkında tüm eksiklerinizi gidermek ve sayfa deneyiminizi iyileştirmek için sitenizi kontrol etmeyi unutmayın.

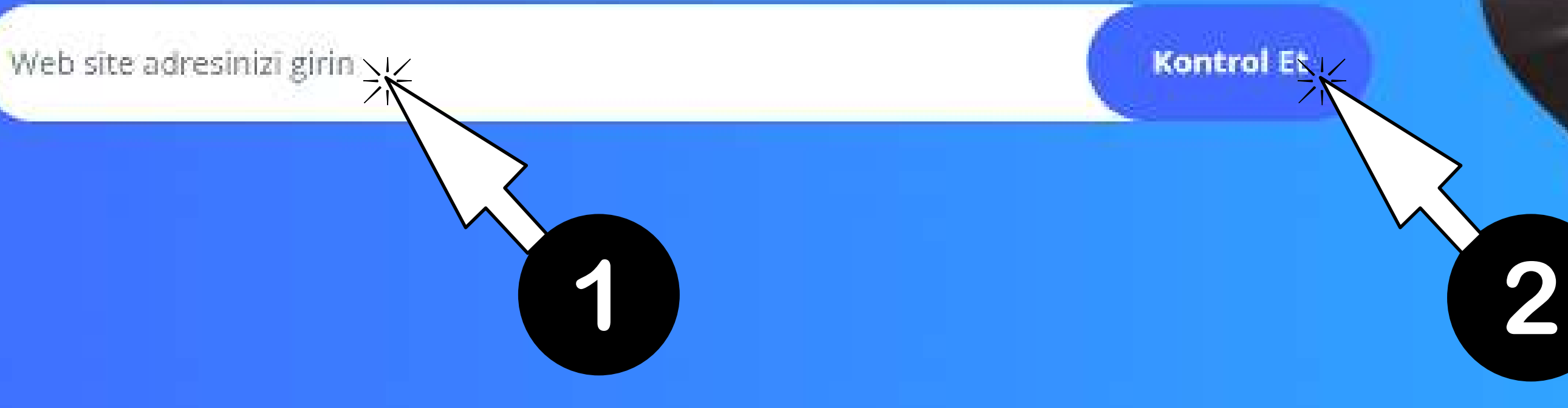

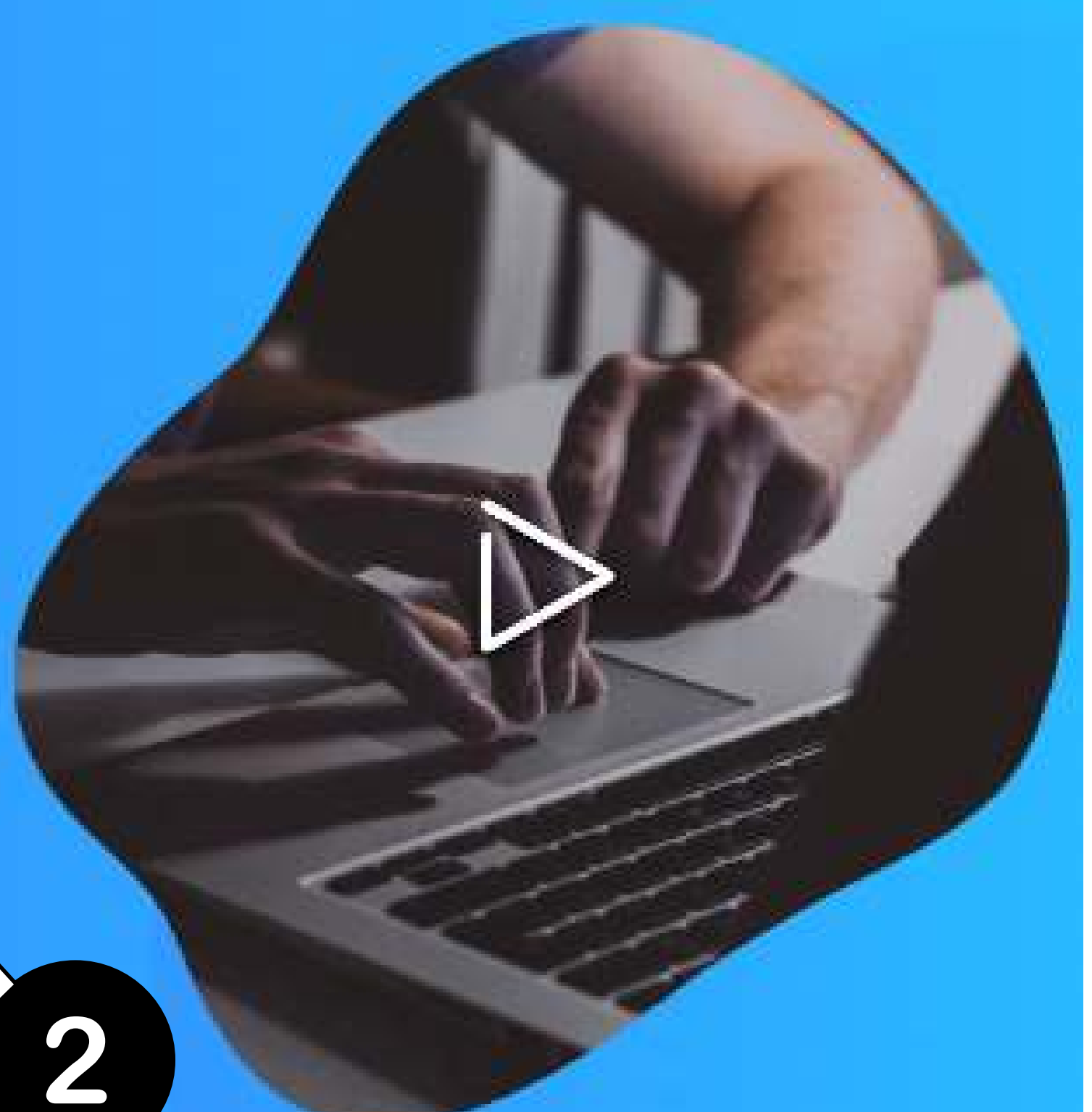

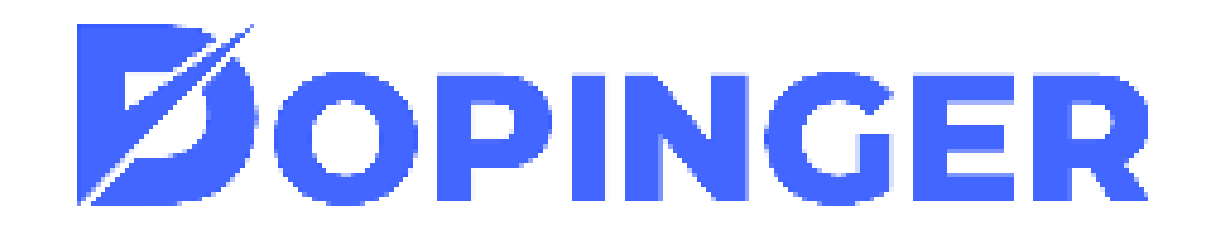

### Mobil Uyumluluk Testi Nasıl Yapılır?

Google arama motoru sonuçlarında üst sıralarda olabilmek adına web sitenizin mobil uyumluluğu olmalıdır. Mobil uyumluluğunuzu ölçmek adına da web sitenizi test aşamasından geçirmelisiniz. Mobil uyumluluk testini kullanmak oldukça kolay bazı işlemlerden oluşmaktadır;

- Öncelikle araç sayfamızdaki url yazan alana taratmak ve mobil uyumluluğunu ölçmek istediğiniz URL'yi yapıştırın.
- Sizi karşılayan sayfada aşağı doğru inip "Mobil uyumluluk" başlığını göreceksiniz.

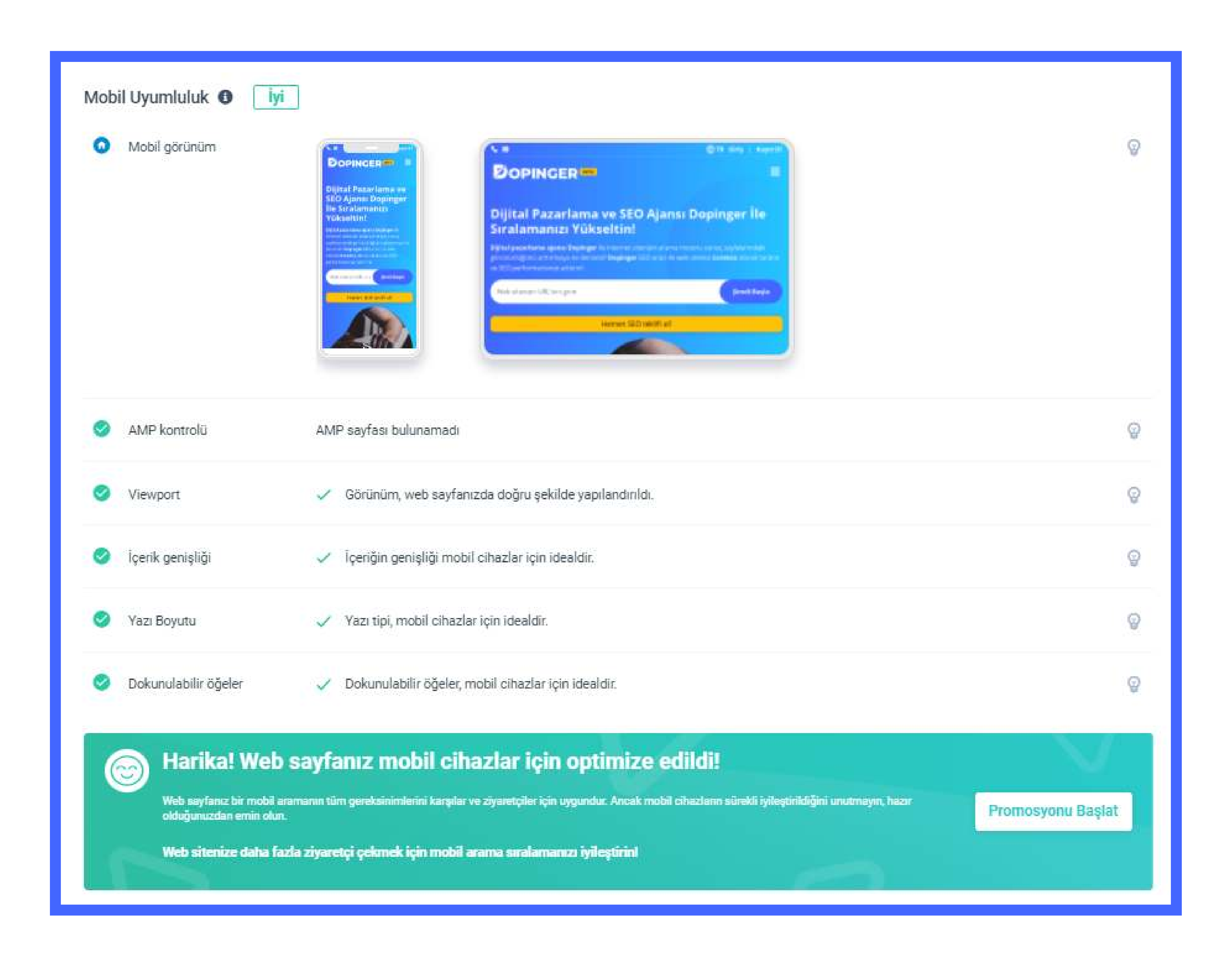

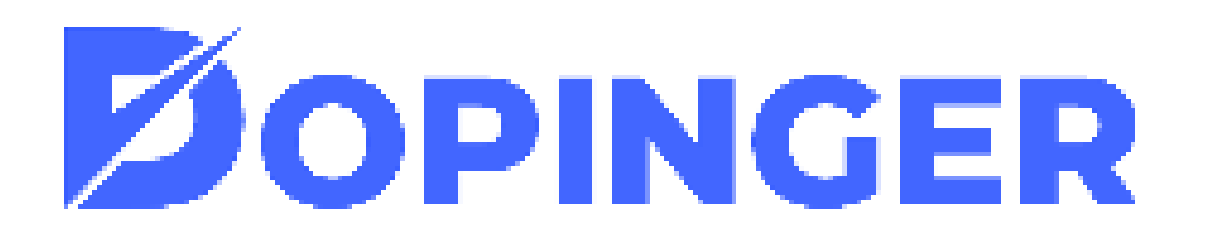

# YAPISAL VERI TESTI

YAPISAL VERILERINIZI KONTROL EDIN!

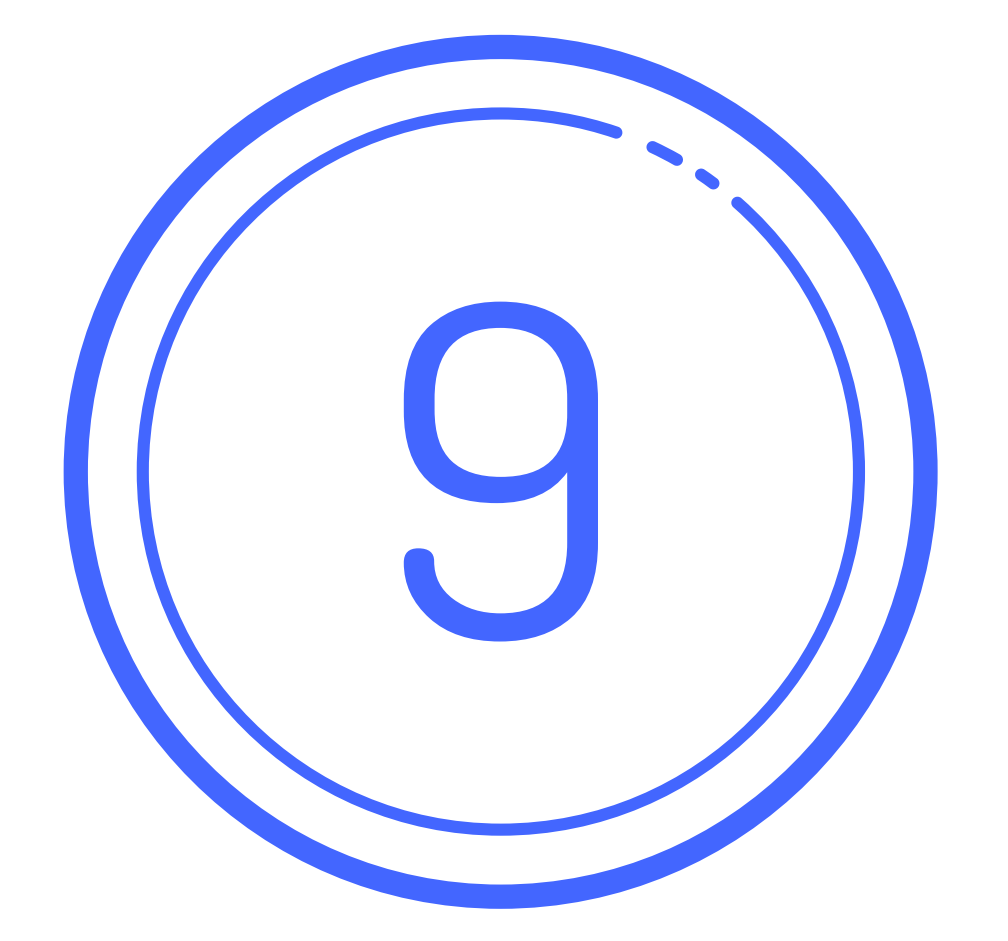

Yapısal veri test aracı, web sayfalarınızı daha anlamlı kılmak adına işlenmiş olan yapılandırılmış verilerin geçerliliğini kontrol eder. Yapısal verileriniz hakkında sizlere bilgi verir, işaretlemelerinizi kontrol etmenizi sağlar. Kısacası web sitenizin yapısal veri açısından nasıl durumda olduğunu anlamanızı sağlayan test aracıdır. Yapısal veri test aracı ile sayfalarınız ve içeriklerinizin anlaşılır olmasını ölçümleyerek arama motoru örümceklerine yardımcı olmuş olursunuz. Arama

motoru botlarına yardımcı olarak sitenizi daha anlamlı halde sunabilir ve sıralamalarınızı olumlu anlamda etkileyebilirsiniz.

### Yapısal Veri Nedir?

Yapısal veriler, bilgilerinizi arama motorları için anlamlı hale getiren ve sitenizdeki içerikleri arama motorlarının daha iyi anlamasını sağlayan kod işaretlemelerdir. Google bu kodların sinyallerini okuyarak görüntülenme sonuçlarında Rich snippet kullanır.

Genel anlamda bir web sitenin açıklamasının yanında bulunan ilave bilgilerin tümü yapısal veridir. Yapısal verilerinizi oluşturmanız arama motoru botlarının sitenizi daha iyi anlamasını sağlar. Google sitenizi ne kadar iyi anlarsa sitenizin sıralaması o kadar iyileşir.

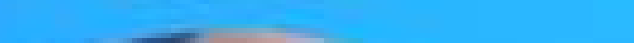

### Yapısal Verilerinizi Kontrol Edin!

Ücretsiz yapısal veri test aracımız ile URL'lerinizi analiz edin. İşaretlemelerinizin doğruluğundan emin olun. Zengin sonuç ihtimalinizi ve tıklanma oranlarınızı artırın.

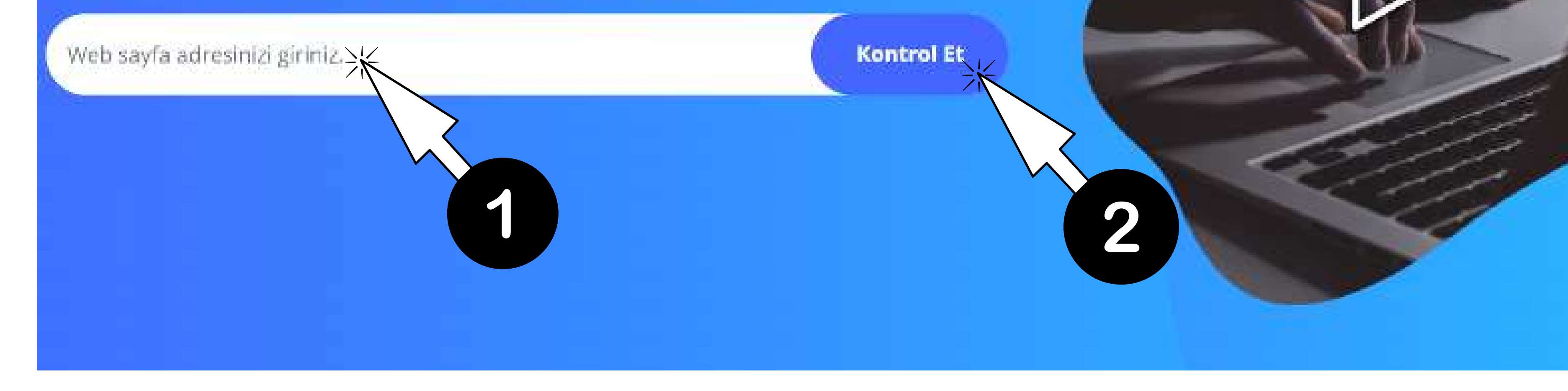

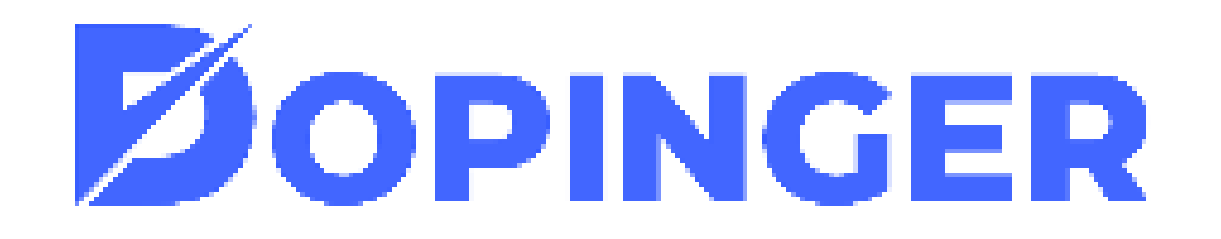

### Yapısal Veri Test Aracı Nasıl Kullanılır?

Google arama motoru sonuçlarında üst sıralarda olabilmek adına sayfalarınız ve içeriklerinizde yapısal veri işaretlemelerini kullanmalısınız. Sonraki adımda da test aşamasından geçirmelisiniz. Yapısal veri test aracını belirli periyotlarda kullanmanız daha sistemli bir şekilde ilerlemenizi sağlar. Yapısal veri aracını kullanmak oldukça kolay bazı işlemlerden oluşmaktadır;

- Öncelikle araç sayfamızdaki url yazan boşluğa taratmak istediğiniz sayfanın URL' sini yapıştırın ve sorgula'ya basın.
- Aşağı doğru indiğinizde yapısal veri testinizin sonuçlarını "Yapılandırılmış veri" başlığı altında göreceksiniz

| Yap | Yapılandırılmış Veriler 🚯                                                                                                |                                                                                                    |                     |  |  |  |  |
|-----|----------------------------------------------------------------------------------------------------|----------------------------------------------------------------------------------------------------|---------------------|--|--|--|--|
| 0   | Schema.org                                                                                                    | Web sitesi verileri alınamıyor.                                                                                                    | ୍ରତ                 |  |  |  |  |
| 0   | Açık Grafik Protokolü                                                                                                    | Web sitesi verileri alınamıyor.                                                                                                    | ୍ରତ                 |  |  |  |  |
| 0   | Mikro biçimler                                                                                                    | Mikro biçimler işaretlemesi sayfada bulunamadı.                                                                                                    | ୍ର                  |  |  |  |  |
|     | Harika! Bu sayfa<br>Sayfanızın kusurları olsa bile öne<br>Google TOP 1 sadece birkaç adır<br>Sitenizi Google TOP 1'de gö | <b>ada harika bir iş çıkardınız!</b><br>emsizdir ve düzeltilmesi kolaydır. Web sayfanızı optimize etmekten vazgeçmeyin ve SEO uzmanlarının tavsiyelerine uyun.<br>m ötede!<br><b>örmek ister misiniz? Bunu nasıl gerçekleştireceğimizi biliyoruz!</b> | seo panışmanlığı Al |  |  |  |  |

Yapısal veri testiniz 3 alt başlıkta sunulmaktadır. Bunlar;

- Şema.org
- Açık grafik protokolü
- Mikro biçimlerdir.

Bu alandan yapısal veri analizinizi gerçekleştirebilir, varsa mevcut hataları düzelterek performansınızı ileri taşıyabilirsiniz.

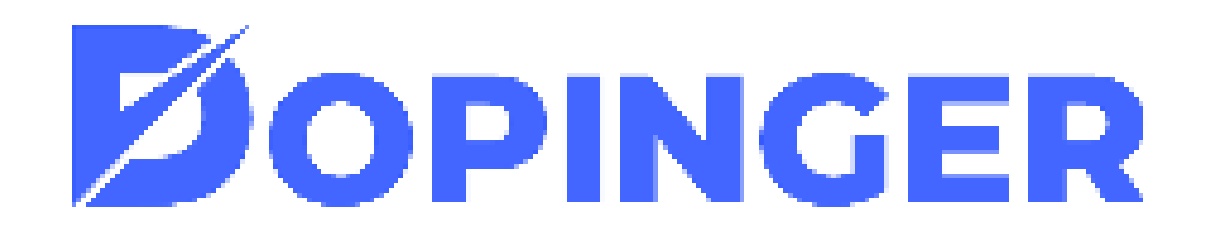

# **OPINGER**

# Optimizasyon puanlarınızı geliştirmek, dijital varlıklarınızı güçlendirmek için Dopinger ile iletişime

## geçebilirsiniz.

# FoinOSJE U

w.dopinger.co